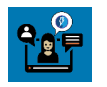

# 01: Generate a Self-Service Quick Quote or Detailed Quote

# Table of Contents

| Where to Locate the Broker Self-Service Tools              | 2  |
|------------------------------------------------------------|----|
| Generate. a Quick Quote                                    | 3  |
| Begin a Quick Quote                                        | 3  |
| Group Details                                              | 4  |
| Add Employees                                              | 5  |
| Quote Summary                                              | 9  |
| Requote or Enroll the Group                                | 18 |
| Generate a Detailed Quote                                  | 19 |
| Begin a Detailed Quote                                     | 19 |
| Group Details                                              | 20 |
| Add Employees                                              | 21 |
| Medical Plan Selection                                     | 26 |
| Dental Plan Selection                                      | 27 |
| Plan Assignments                                           | 27 |
| Rating Type                                                | 28 |
| Detailed Quote Summary                                     | 29 |
| Cancel, Save or Edit a Quote                               | 31 |
| Cancel a Quote                                             | 31 |
| Save Quick Quote Subscribers for Later                     | 31 |
| Save a Detailed Quote for Later                            |    |
| Edit a Quote                                               |    |
| Convert a Quick Quote to a Detailed Quote                  | 34 |
| Convert beginning from the 'Prospect Quote to Enroll' page |    |
| Convert beginning from the 'Quote Summary' screen:         |    |
| Requote                                                    | 35 |
| Requote the Group                                          |    |

### Overview

This document describes the steps for generating a 'Quick Quote' or a 'Detailed Quote'. These quoting tools are available to KP Brokers through the broker portal, account.kp.org.

Audience: Brokers Time to Complete: 20 Min Line of Business: Small Group Region: MAS Sales Connect Version: Release 17.1

# Where to Locate the Broker Self-Service Tools

The broker self-service tools are accessed from the 'Prospect Quote to Enroll' page in your account.kp.org Dashboard. To get there, follow these steps:

- 1. Login to <u>account.kp.org</u>.
- 2. Go to your Dashboard.
- 3. Click the Get started now link.

**Note:** If you are not currently registered for these self-service tools, you will be directed to complete a short registration form for access. Kaiser Permanente will complete your request within 24 business hours.

| Tour Dashboard                                                                           |                                                                              |
|------------------------------------------------------------------------------------------|------------------------------------------------------------------------------|
| Book Of Business                                                                         | Small Business Prospect Quoting and New Group Enrollment is now<br>available |
| Search For A Client Enter Client Name                                                    | Get on demand quotes, compare plans, and enroll new groups - all in place    |
| View all Book Of Business                                                                |                                                                              |
| Access and delegation                                                                    |                                                                              |
| Enter your delegated access code to view information <u>Manage your delegates access</u> |                                                                              |

4. The 'Prospect Quote to Enroll' page opens.

| Kaiser Perm/                                                                     | ANENTE.   Broker                                                                                                    |                                                                                                    |                                                                                                    |  |
|----------------------------------------------------------------------------------|----------------------------------------------------------------------------------------------------|----------------------------------------------------------------------------------------------------|----------------------------------------------------------------------------------------------------|--|
| Dashboard <b>Quote to E</b>                                                      | inroll Hub                                                                                                    |                                                                                                    |                                                                                                    |  |
|                                                                                  | Ρ                                                                                                    | rospect Quote to Enro                                                                                                    |                                                                                                    |  |
| Welcome! Our c                                                                   | quote to enroll tool is available to make life                                                                                                    | a little easier for your firm.                                                                                                    |                                                                                                    |  |
| Highlights of to                                                                 | ols and features to support your business:                                                                                                    |                                                                                                    |                                                                                                    |  |
| Rates on dem     Comparison t     Once you hav     A dedicated c You are the exp | and downloaded in either PDF or Excel, se<br>ools that make recommending the best em<br>e selected the right suite of options you an<br>fashboard to keep track of quoting, enrolln<br>ert, and this experience was designed with | lect what is needed to support your unique v<br>ployer options based on choice and budget<br>e a click away from enrolling the group and f<br>nent history and status updates on group sul<br>you in mind. | value proposition<br>a breeze<br>fast-tracking the enrollment<br>omissions                                                                                       |  |
|                                                                                  | Get a Quick Quote                                                                                                    | Get a Detailed Quote                                                                                                    | Enroll a New Group<br>ECC<br>Submit your New Group Enrollments online!<br>Provide your New Group Application and all<br>supporting documentation for enrollment. |  |
| Your Recent Activity                                                             |                                                                                                    |                                                                                                    |                                                                                                    |  |
|                                                                                  | Q                                                                                                    |                                                                                                    |                                                                                                    |  |

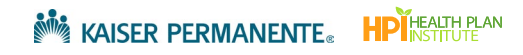

# Generate a Quick Quote

Quick Quote is a fast and simple quoting tool that assumes all members are on the same plan. For a more tailored quote with medical and dental plan assignments, see <u>Generate a Detailed Quote</u>.

# Begin a Quick Quote

1. From the 'Prospect Quote to Enroll' page, click Get a Quick Quote.

| Kaiser Permanente,   Broker                                                                                                    |                                                                                                    |                                                                                                    |           |
|----------------------------------------------------------------------------------------------------|----------------------------------------------------------------------------------------------------|----------------------------------------------------------------------------------------------------|-----------|
| Dashboard Quote to Enroll Hub                                                                                                    |                                                                                                    |                                                                                                    |           |
|                                                                                                    | Prospect Quot                                                                                                    | e to Enroll                                                                                                    |           |
| Welcome! Our quote to enroll tool is available<br>Highlights of tools and features to support you<br>• Rates on demand downloaded in either PDF<br>• Comparison tools that make recommending<br>• Once you have selected the right suite of op<br>• A dedicated dashboard to keep track of quo | to make life a little easier for your firm<br>r business:<br>or Excel, select what is needed to sup<br>the best employer options based on c<br>tions you are a click away from enrollin<br>ting, enrollment history and status upo | port your unique value proposition<br>noice and budget a breeze<br>ig the group and fast-tracking the enro<br>lates on group submissions         | ollment   |
| You are the expert, and this experience was de                                                                                                    | signed with you in mind.                                                                                                    |                                                                                                    |           |
| Get a Quick Quote                                                                                                    | Get a Detailed                                                                                                    | Quote         Enroll a           assign plans to<br>pendents to<br>quote.         Submit your New Gr<br>Provide your New Gr<br>supporting docume | New Group |
| Your Recent Activity Q Search by company name                                                                                                    |                                                                                                    |                                                                                                    |           |
| Company Name Transaction Type Status CPQ-STG-23864 Testing Transaction Type Optimized Status                                                                                                    | Guote Id                                                                                                    | Date Created Effective Date                                                                                                    | Actions   |

# Group Details

In the 'Group Details' screen, enter basic information about the group you are preparing the quote for.

1. Complete all required fields(\*).

#### Note the following:

- a. On Exchange (SHOP) or Off Exchange:
  - i. To quote for SHOP plans and rates, select 'On Exchange'. The workflow is the same as 'Off Exchange' with the following exceptions:
    - Composite Rates are not available.
    - Dental rates are not available.
    - "Click to buy" for New Group Enrollment is not available. For assistance with New Group Enrollment, contact <u>mas-small-group-new-business@kp.org</u>
  - ii. Off Exchange is not available in DC.
- b. **Physical Address Zip**: Rates are based on the group's zip code and county. Be sure to enter a zip code for the service area that matches your log in.
- 2. Click Next to continue to the 'Add Employees' screen.

|                                                 | Group Details                                              |
|-------------------------------------------------|------------------------------------------------------------|
| Company Information                             |                                                            |
| * indicates required field                      |                                                            |
| REGION OF THE EMPLOYER YOU ARE                  | GUOTING OR ENROLLING                                       |
| Mid-Atlantic States                             |                                                            |
| THIS GROUP IS QUOTING                           |                                                            |
| Off Exchange O On Exchange                      | ac                                                         |
| *LEGAL BUSINESS NAME                            |                                                            |
| MAS Demo                                        |                                                            |
| * QUOTE EFFECTIVE DATE                          |                                                            |
| TOTAL NUMBER OF EMPLOYEES (FUL<br>20            | L-TIME AND PART-TIME)                                      |
| "HOW MANY EMPLOYEES ARE YOU (                   | NOTING FOR?                                                |
| 7                                               |                                                            |
|                                                 |                                                            |
| *PHYSICAL ADDRESS ZIP                           | *COUNTY                                                    |
| 21401<br>Dates are based on the grounds 700 Cou | Anne Arundel                                               |
| •Are any employees eligible for<br>O Yes  No    | Medicare or on Medicare, either through age or disability? |
| Employer Company Contact                        | :                                                          |
|                                                 |                                                            |
| FIRST NAME                                      | MIDDLE INITIAL LAST NAME                                   |

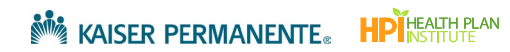

# Add Employees

Use the 'Add Employees' screen to add subscribers. There are two preferred methods for entering this informationupload via the census template, or manual entry. These two methods help reduce the number of errors.

**Note:** If you use your own census template, please ensure the census is on the first tab of your spreadsheet and that the headers match the census template shown below.

#### Upload employees and dependents using the Census Template

1. Click Download census template.

|                                                                                | Add Employees                                                                                                    | 5                                                                              |
|--------------------------------------------------------------------------------|----------------------------------------------------------------------------------------------------|--------------------------------------------------------------------------------|
| There are two ways to a<br>Employees", or import a<br>download one from this   | add Employees. You can add them manually<br>a census by clicking "Upload Census". If you<br>; page.                                       | y by clicking "Manually Add<br>I need a census template,                       |
| Note: If you use your ow<br>and that the language ir<br>First Name, Last Name, | vn template please ensure the census is on<br>n the header row matches the following lab<br>Date of Birth, Age (as of Effective Date), Zi | the first tab of your spreadsheet<br>els exactly:<br>p Code, Relationship Type |
| EMPLOYEES                                                                      | DEPENDENTS                                                                                                    | TOTAL                                                                          |
|                                                                                | 0                                                                                                    | 0                                                                              |
| 0                                                                              | 0                                                                                                    | -                                                                              |

- 2. On your computer, search your Downloads folder for the file sgBrokerAddSubscribersTemplate.
- 3. Open the template in Excel and review the column headers. Do not change the column headers or the order of the tabs- these map directly to the required fields in the quoting tool.

| 4      |                    | R                        | c                | 0                          | F              | c                 | G  | н |
|--------|--------------------|--------------------------|------------------|----------------------------|----------------|-------------------|----|---|
| 1      | First Name         | Last Name                | Date of Birth    | Age (as of Effective Date) | Zip Code       | Relationship Type |    | - |
| 2      |                    |                          |                  |                            |                |                   |    |   |
| 4      |                    |                          |                  |                            |                |                   |    |   |
| 5      |                    |                          |                  |                            | Do not cha     | nge               |    |   |
| 6<br>7 |                    |                          |                  |                            | column he      | aders             |    |   |
| 8      |                    |                          |                  |                            | condinini fict | aders             |    |   |
| 9      |                    |                          |                  |                            |                |                   |    |   |
| 10     |                    |                          |                  |                            |                |                   |    |   |
| 12     |                    |                          |                  |                            |                |                   |    |   |
| 13     |                    |                          |                  |                            |                |                   |    |   |
| 14     |                    |                          |                  |                            |                |                   |    |   |
| 16     |                    | Enrollment               | tinformation     |                            |                |                   |    |   |
| 17     |                    | must stay of             | on the first tab |                            |                |                   |    |   |
| 18     |                    | _                        |                  |                            |                |                   |    |   |
|        | Employer Census Im | port Import Entry Desc E | ample Census 🕘   |                            | : (()          |                   |    |   |
| Read   | y 🗔                |                          |                  |                            |                |                   | ]+ |   |

Do not change the column headers or tabs in the census template, as they will map directly to the required fields in the quoting tool when the completed spreadsheet is uploaded. 4. Enter employee information to the template (First Name, Last Name, etc). Refer to the *Import Entry Desc* tab at the bottom of the template for help with formatting the data.

**Note:** You may enter either *Date of Birth <u>or</u> Age at Effective Date* for Quick Quoting; however, the subscriber's *Date of Birth* is required when completing a Detailed Quote or New Group Enrollment

**Note:** You may use the group's home zip code for Quick Quoting; however, you will need the employee zip when you proceed to the New Group Enrollment.

| 4  | A                  | В                          | с                 | D                          | E        | F                 | G | Н | 1 |
|----|--------------------|----------------------------|-------------------|----------------------------|----------|-------------------|---|---|---|
| 1  | First Name         | Last Name                  | Date of Birth     | Age (as of Effective Date) | Zip Code | Relationship Type | 1 |   |   |
| 2  | Michael            | Clarke                     | 11/11/1951        |                            | 91504    | Employee          |   |   |   |
| 3  | Alla               | Border                     | 12/19/1967        |                            | 91504    | Employee          |   |   |   |
| 4  | Mark               | Taylor                     | 11/12/1968        |                            | 88901    | Employee          |   |   |   |
| 5  |                    |                            |                   |                            |          |                   |   |   |   |
| 6  |                    |                            |                   |                            |          |                   |   |   |   |
|    |                    |                            |                   |                            |          |                   |   |   |   |
| 8  |                    |                            |                   |                            |          |                   |   |   |   |
| 20 |                    |                            |                   |                            |          |                   |   |   |   |
| 21 |                    |                            |                   |                            |          |                   |   |   |   |
| 22 |                    |                            |                   |                            |          |                   |   |   |   |
| 23 |                    |                            | Refer to this tab |                            |          |                   |   |   |   |
| 24 |                    |                            |                   |                            |          |                   |   |   |   |
| 25 |                    |                            | for formatting    |                            |          |                   |   |   |   |
| 26 |                    |                            |                   |                            |          |                   |   |   |   |
|    |                    |                            |                   |                            |          |                   |   |   |   |
|    | Employer Census In | nport Import Entry Desc Ex |                   |                            | : •      |                   |   | D |   |

- 5. Save the spreadsheet in a designated folder/location on your PC.
- 6. Return to the 'Add Employees' page and click **Upload Census** to upload the completed census from your computer.

| There are two<br>Employees", c     | ways to add Emplo<br>r import a census b   | yees. You can add them manually<br>y clicking "Upload Census". If you     | by clicking "Manually Add<br>need a census template, |
|------------------------------------|--------------------------------------------|---------------------------------------------------------------------------|------------------------------------------------------|
| download one                       | from this page.                            |                                                                           |                                                      |
| Note: If you us<br>and that the la | se your own templat<br>anguage in the head | te please ensure the census is on t<br>ler row matches the following labe | he first tab of your spreadsheet<br>els exactly:     |
| First Name, La                     | ast Name, Date of Bi                       | irth, Age (as of Effective Date), Zip                                     | o Code, Relationship Type                            |
|                                    | EMPLOYEES                                  | DEPENDENTS                                                                | TOTAL                                                |
|                                    | 0                                          | 0                                                                         | 0                                                    |

At any time throughout the process, you can upload a new census; however, the new census will overwrite all subscriber data.

7. After the template had uploaded, verify that the totals for **Employees**, **Dependents** and **Total**, match your spreadsheet.

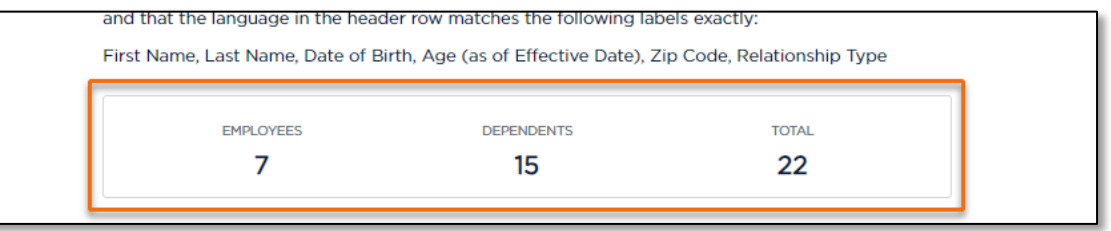

8. Scroll down the page to verify or edit the employee data. Edit employee/dependent information by typing into the fields, or use the **Delete Employee** and **Add Dependent** buttons, as needed.

| ~ | EMPLOYEE 1<br>Jason Young | 0 Dependents               |                        | Delete Employee 1 |
|---|---------------------------|----------------------------|------------------------|-------------------|
|   | Details                   |                            |                        |                   |
|   | FIRST NAME                | MIDDLE INITIAL             | *LAST NAME             | RELATIONSHIP TYPE |
|   | Jason                     |                            | Young                  | Employee          |
| ſ | *DATE OF BIRTH mm/dd/yyyy | AGE (AS OF EFFECTIVE DATE) | * ZIP CODE             |                   |
| 1 | 11/11/1990                | 34                         | 21404                  |                   |
| 1 | mm/da/yyyy                | -                          | Enter 5-digit zip code |                   |
|   | + Add dependent           |                            |                        |                   |
|   | EMPLOYEE 2                |                            |                        |                   |

Out of Service Area: When an employee's zip code is outside the service area, a checkbox appears to confirm if the employee works within the service area.

| Jason Young          |       | 0 Dependents               |                        | Delete Employee 1            |
|----------------------|-------|----------------------------|------------------------|------------------------------|
| Details              |       |                            |                        |                              |
| FIRST NAME           |       | MIDDLE INITIAL             | LAST NAME              | RELATIONSHIP TYPE            |
| Jason                |       |                            | Young                  | Employee                     |
| DATE OF BIRTH mm/dd/ | ′уууу | AGE (AS OF EFFECTIVE DATE) | * ZIP CODE             | DOES THE EMPLOYEE WORK IN TH |
| 11/11/1988           | i     | 35                         | 80014                  | SERVICE AREA?                |
| mm/dd/yyyy           |       |                            | Enter 5-digit zip code |                              |

9. Scroll to the bottom of the page and click **Next** to generate the Quote.

#### To manually enter employees

- 1. From the 'Add Employees' screen, click Add Employee.
- 2. Type employee information into the fields.
- 3. Click Add Dependent to add a dependent under the Employee.
- 4. Click Add Employee for each additional employee.
- 5. When you have completed manually adding employees, click Next to generate the quote.

|                                                                                                    | There are two ways to add Emp<br>Employees", or import a census<br>download one from this page.     | ployees. You can add them manually<br>s by clicking "Upload Census". If you                                            | / by clicking "Manually Add<br>I need a census template,                                     |                             |
|----------------------------------------------------------------------------------------------------|----------------------------------------------------------------------------------------------------|----------------------------------------------------------------------------------------------------|----------------------------------------------------------------------------------------------|-----------------------------|
|                                                                                                    | Note: If you use your own temp<br>and that the language in the he<br>First Name, Last Name, Date of | olate please ensure the census is on<br>eader row matches the following lab<br>f Birth, Age (as of Effective Date), Zi | the first tab of your spreadsheet<br>els exactly:<br>ip Code, Relationship Type              |                             |
|                                                                                                    | EMPLOYEES                                                                                           |                                                                                                    | TOTAL                                                                                        |                             |
|                                                                                                    |                                                                                                    |                                                                                                    |                                                                                              |                             |
| All   Collapse All                                                                                                    | Do                                                                                                  | wnload census template 🛛 🕭 Uplo                                                                                        | Download census details                                                                      | Delete all er               |
| Ali   Collapse Ali<br>EMPLOYEE 1<br>Jane Doe                                                                                   | Dor<br>O Dependent                                                                                  | wnload census template 🏾 🕁 Uplo                                                                                        | Download census details  <br>Delete t                                                        | Delete all er<br>Employee 1 |
| Ali   Collapse Ali<br>EMPLOYEE 1<br>Jane Doe<br>Details<br>•FIRST NAME<br>Jane                                                 | O Dependent<br>MIDDLE INITIA                                                                        | wnload census template ( Uplo<br>ts<br>NL ·LAST NAME<br>Doe                                                            | Dad new census + Add employee Download census details   Delete I RELATIONSHIP TYPE Employee  | Delete all er               |
| Ali   Collapse Ali<br>EMPLOYEE 1<br>Jane Doe<br>Details<br>• FIRST NAME<br>Jane<br>• DATE OF BIRTH<br>08/09/1965<br>mm/dd/yyyy | O Dependent<br>MIDDLE INITIA<br>mm/dd/yyyy<br>AGE (AS OF EI                                         | wnload census template  t                                                                                              | Download census details   Download census details   Delete I RELATIONSHIP TYPE Employee code | Delete all er<br>Employee 1 |

# Quote Summary

The quote is generated once you arrive at the 'Quote Summary' screen. Here you can review details for all plans, or you can select specific plans.

**Note**: 'On Exchange' plan offering does not fully align with 'Off Exchange' plan offering. Keep in mind that the rates you see on your screen are based on information you've entered and the selections you've made while quoting.

#### Select how to view rate information

1. Click the radio button for either **Member Level Rates** (MLR) or **Composite Rates\***. This selection determines how information is presented on the screen (see examples below).

Note: Composite Rates are not available when quoting for 'On Exchange'.

|                                             | Quote S                                      | ummary                  |                                                      |
|---------------------------------------------|----------------------------------------------|-------------------------|------------------------------------------------------|
|                                             | Your quick quote is now comp                 | plete and ready to dow  | nload.                                               |
| Download All Plans Quote                    |                                              |                         | Choose:      Member Level Rates      Composite Rates |
|                                             | Download All Plans Quote (.csv)              | Download All Plans Q    | uote (.pdf)                                          |
| More Options                                | any number of plans and click "Download Sele | ect Plans Quote ( ndf)" |                                                      |
| To compare plans, select 2-3 plans from the | list below and click "Compare Plans"         |                         |                                                      |
|                                             |                                              | 4                       | Download Select Plans Quote (,pdf) Compare Plans     |

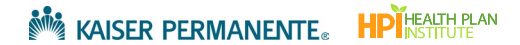

a. Example with *Member Level Rates* button selected:

|                                                                                                    | Quote Sun                                                                                                    | imary                                                                                                    |                                                                                                    |                                                                                                    |                                                                                                    |
|----------------------------------------------------------------------------------------------------|----------------------------------------------------------------------------------------------------|----------------------------------------------------------------------------------------------------|----------------------------------------------------------------------------------------------------|----------------------------------------------------------------------------------------------------|----------------------------------------------------------------------------------------------------|
|                                                                                                    | Your quick quote is now complete                                                                                                    | and ready to download                                                                                           |                                                                                                    |                                                                                                    |                                                                                                    |
| Download All Plans Quote                                                                                                    |                                                                                                    | Ch                                                                                                    | ioose: 💿 Men                                                                                                    | nber Level Rates                                                                                                    | Composite Rates                                                                                                    |
|                                                                                                    | Download All Plans Quote (.csv) D                                                                                                    | ownload All Plans Quote (.                                                                                      | .pdf)                                                                                                    |                                                                                                    |                                                                                                    |
| More Options                                                                                                    |                                                                                                    |                                                                                                    |                                                                                                    |                                                                                                    |                                                                                                    |
| To download a select plans quoto odf co                                                                                                    | last any number of plans and click "Download Select Dia                                                                                                    | as Quote ( pdf)"                                                                                                |                                                                                                    |                                                                                                    |                                                                                                    |
| to dominioad a select plans quote pdl, se                                                                                                    | lect any number of plans and click. Download Select Pla                                                                                                    | is duote (.pui)                                                                                                 |                                                                                                    |                                                                                                    |                                                                                                    |
| To compare plans, select 2-3 plans from t                                                                                                    | the list below and click "Compare Plans"                                                                                                    | is duote (pur)                                                                                                  |                                                                                                    |                                                                                                    |                                                                                                    |
| To compare plans, select 2-3 plans from t                                                                                                    | text any number of pairs and click. Covinional detect his                                                                                                    | ل مراجع المراجع المراجع المراجع المراجع المراجع المراجع المراجع المراجع المراجع المراجع المراجع المراجع المراجع | load Select Plan                                                                                                    | s Quote (,pdf)                                                                                                    | Compare Plans                                                                                                    |
| View Dental Plans                                                                                                    | HMO                                                                                                    | 🛓 Down                                                                                                    | load Select Plan<br>Total<br>Employee<br>Premium                                                                                                    | s Quote (,pdf)<br>Total<br>Dependent<br>Premium                                                                                                  | Compare Plans<br>*Total Monthly<br>Employer<br>Premium                                                                                    |
| View Dental Plans SEARCH                                                                                                    | HMO                                                                                                    | See Rate Details                                                                                                | Total<br>Employee<br>Premium<br>\$3,909.01                                                                                                    | Total<br>Dependent<br>Premium<br>\$4,951.49                                                                                                    | Compare Plans<br>*Total Monthly Employer Premium<br>\$8,860.50                                                                            |
| To compare plans, select 2-3 plans from t View Dental Plans SEARCH Search by plan name                                                                                                    | HMO KP MD Platinum 0/10/Vision (Signature) KP MD Platinum 0/10/Vision (Signature) KP MD Platinum 0/10/Vision (Signature)                                                                                            | See Rate Details                                                                                                | Total<br>Employee<br>Premium<br>\$3,909.01<br>\$4,104.35                                                                                                    | Total<br>Dependent<br>Premium<br>\$4,951.49<br>\$5,198.92                                                                                        | Compare Plans<br>*Total Monthly Employer Premium<br>\$8,860.50<br>\$9,303.27                                                              |
| View Dental Plans SEARCH Search by plan name PRODUCT TYPE                                                                                                    | HMO KP MD Platinum 0/10/Vision (Signature) KP MD Platinum 0/10/Vision (Signature) KP MD Platinum 0/10/Vision (Signature) KP MD Platinum 0/10/Vision (Signature)                                                     | See Rate Details<br>See Rate Details<br>See Rate Details                                                        | Total         Employee           Premium         \$3,909.01           \$4,104.35         \$3,614.41                                                                                 | Total<br>Dependent<br>Premium           \$4,951.49           \$5198.92           \$4,578.33                                                      | Compare Plans<br>"Total Monthly<br>Employer<br>Premium<br>\$8,860.50<br>\$9,303.27<br>\$8,192.74                                          |
| View Dental Plans SEARCH Sourch Syptem Compare plans additional of the second second s | HMO  KP MD Platinum 0/10/Vision (Signature)  KP MD Platinum 0/10/Vision (Signature)  KP MD Platinum 0/10/Vision (Select)  KP MD Gold 0/20/Vision (Select)  KP MD Gold 0/20/Vision (Select)                          | See Rate Details<br>See Rate Details<br>See Rate Details<br>See Rate Details<br>See Rate Details                | Total           Employee           Premium           \$3,909.01           \$4,104.35           \$3,614.41           \$3,795.12                                                      | Total<br>Dependent<br>Premium           \$4.951.49           \$5.198.92           \$4.578.33           \$4.807.23                                | Total Monthly<br>Employer<br>Premium           \$8,860.50           \$9,303.27           \$8,192.74           \$8,602.35                  |
| View Dental Plans View Dental Plans SEARCH Search by plan name PRODUCT TYPE HMO HMO Plus DHMO Plus                                                                                                    | HMO  KP MD Platinum 0/10/Vision (Signature)  KP MD Platinum 0/10/Vision (Signature)  KP MD Gold 0/20/Vision (Signature)  KP MD Gold 0/20/Vision (Select)                                                            | See Rate Details<br>See Rate Details<br>See Rate Details<br>See Rate Details<br>See Rate Details                | Total           Employee           Premium           \$3,909.01           \$4,104.35           \$3,614.41           \$3,795.12                                                      | Total<br>Dependent<br>Premium           \$4.951.49           \$5.198.92           \$4.578.33           \$4.807.23                                | Total Monthly<br>Employer<br>Premium           \$8,860.50           \$9,303.27           \$8,192.74           \$8,602.35                  |
| View Dental Plans View Dental Plans SEARCH Search by plan name PRODUCT TYPE HMO HMO Plus DHMO DHMO Plus HSA Added Choice Deductible Virtual Complete Flexible Choice                                                                                                    | HMO  KP MD Platinum 0/10/Vision (Signature)  KP MD Platinum 0/10/Vision (Select)  KP MD Gold 0/20/Vision (Select)  KP MD Gold 0/20/Vision (Select)  HMO Plus                                                        | See Rate Details<br>See Rate Details<br>See Rate Details<br>See Rate Details<br>See Rate Details                | Total<br>Employee<br>Premium<br>\$3,909.01<br>\$4,104.35<br>\$3,614.41<br>\$3,795.12<br>Total<br>Employee<br>Premium                                                                | Total<br>Premuent       \$4,951.49       \$5,198.92       \$4,578.33       \$4,807.23       \$4,807.23                                           | Compare Plans<br>Total Monthly Employer Premium<br>\$8,860.50<br>\$9,303.27<br>\$8,192.74<br>\$8,602.35<br>Total Monthly Employer Premium |
| View Dental Plans SEARCH Search by plan name PRODUCT TYPE HMO HMO Plus DHMO Plus HSA Added Choice Deductible Flexible Choice Flexible Choice   | HMO  KP MD Platinum 0/10/Vision (Signature)  KP MD Platinum 0/10/Vision (Signature)  KP MD Gold 0/20/Vision (Signature)  KP MD Gold 0/20/Vision (Select)  HMO Plus  KP MD Platinum HMO Plus 0/10/Vision (Signature) | See Rate Details<br>See Rate Details<br>See Rate Details<br>See Rate Details<br>See Rate Details                | Total           Employee           Premlum           \$3,909.01           \$4,104.35           \$3,614.41           \$3,795.12           Total           Employee           Premlum | Total<br>Premium       \$4,951.49       \$5,198.92       \$4,578.33       \$4,80723       Total<br>Dependent<br>Premium       Total<br>S5,198.92 | Compare Plans Total Monthly Employer Premium S88,860.50 S9,303.27 S8,192.74 S8,602.35 Total Monthly Employer Premium S9,215.16            |

b. Example with *Composite Rates* button selected:

|                                                                                                    | Quote S                                                                                                    | ummai                                                                                         | ry                                                                                                    |                                                                                                    |                                                                                                    |                                                                                                    |
|----------------------------------------------------------------------------------------------------|----------------------------------------------------------------------------------------------------|-----------------------------------------------------------------------------------------------|----------------------------------------------------------------------------------------------------|----------------------------------------------------------------------------------------------------|----------------------------------------------------------------------------------------------------|----------------------------------------------------------------------------------------------------|
|                                                                                                    | Your quick quote is now con                                                                                                    | plete and read                                                                                | y to download                                                                                                    |                                                                                                    |                                                                                                    |                                                                                                    |
| Download All Plans Quote                                                                                                    |                                                                                                    |                                                                                               | Cł                                                                                                    | noose: 🔵 Memb                                                                                                    | er Level Rates 🬘                                                                                                    | Composite Rates                                                                                                    |
|                                                                                                    | Download All Plans Quote (.csv)                                                                                                    | Download A                                                                                    | III Plans Quote (                                                                                                    | .pdf)                                                                                                    |                                                                                                    |                                                                                                    |
| More Options<br>To download a select plans quote pdl<br>To compare plans, select 2-3 plans frr                                                                                                    | If, select any number of plans and click "Download Se<br>om the list below and click "Compare Plans"                                                                                                    | lect Plans Quote (.)                                                                          | pdf)"                                                                                                    |                                                                                                    |                                                                                                    |                                                                                                    |
| Composite premium rating calculatio                                                                                                    | n is not available with a dental plan option.                                                                                                    |                                                                                               | 🕹 Down                                                                                                    | load Select Plans (                                                                                                    | Quote (.pdf)                                                                                                    | Compare Plans                                                                                                    |
| Composite premium rating calculatio View Dental Plans SEARCH                                                                                                    | on is not available with a dental plan option.                                                                                                    | Employee Tier                                                                                 | Down     Employee +     Spouse Tier                                                                                                    | Employee +<br>Children Tier                                                                                                    | Employee +<br>Family Tier                                                                                                    | Compare Plans *Total Monthly Employer Premium                                                                                               |
| Composite premium rating calculatio                                                                                                    | HMO<br>Number of employees at the rate:                                                                                                    | Employee Tier<br>2 employees                                                                  | Down     Employee +     Spouse Tier     2 employees                                                                                                    | Employee +<br>Children Tier<br>1 employee                                                                                            | Employee +<br>Family Tier<br>2 employees                                                                                                    | Compare Plans *Total Monthly Employer Premium                                                                                               |
| Composite premium rating calculatio View Dental Plans SEARCH Search by plan name PRODUCT TYPE                                                                                                    | Q       HMO         Number of employees at the rate:         KP MD Platinum 0/10/Vision         (Signature)                                                                                                    | Employee Tier<br>2 employees<br>\$639.75                                                      | Down                                                                                                    | Children Tier<br>1 employee<br>\$1,247,51                                                                                            | Employee +<br>Family Tier<br>2 employees<br>\$1,88726                                                                                                    | Compare Plans<br>*Total Monthly<br>Employer<br>Premium<br>\$8,860.50                                                                        |
| Composite premium rating calculatio View Dental Plans SEARCH Search by plan name PRODUCT TYPE HMO HMO HMO                                                                                                    | A     A     Barrier     A     A | Employee Tier<br>2 employees<br>\$639.75<br>\$671.72                                          | bown     bown     complexes     complexes     sli279.50     sli343.44                                                                                                    | Employee +<br>Children Tier<br>1 employee<br>\$1,24751<br>\$1,309.85                                                                 | Buote (pdf)           Employee +<br>Family Tier           2 employees           \$1,887.26           \$1,981.57                                                                       | Compare Plans<br>"Total Monthly<br>Employer<br>Premium<br>\$8,860.50<br>\$9,303.27                                                          |
| Composite premium rating calculatio View Dental Plans SEARCH Search by plan name PRODUCT TYPE HMO HMO Plus DHMO DHMO                                                                                                    | A     A     Barrier     A     A | Employee Tier<br>2 employees<br>\$639.75<br>\$671.72<br>\$591.53                              | Down     Employee +     Spouse Tier     2 employees     \$1,279,50     \$1,343,44     \$1,183,06                                                                                                    | Employee +<br>Children Tier<br><i>1 employee</i><br>\$1,247,51<br>\$1,309,85<br>\$1,153,48                                           | Buote (.pdf)           Employee +<br>Family Tier           2 employees           \$1,88726           \$1,981.57           \$1,745.01                                                  | Compare Plans                                                                                                    |
| Composite premium rating calculatio View Dental Plans SEARCH Search by plan name PRODUCT TYPE HMO HMO Plus HMO Plus HMO Plus HMO Plus HMO Plus HSA                                                                                                    | A     A     B     A     C     A     C     A     C     C | Employee Tier<br>2 employees<br>\$639.75<br>\$671.72<br>\$591.53<br>\$621.11                  | Down     Employee +     Spouse Tier     2 employees     \$1,279,50     \$1,343,44     \$1,183,06     \$1,242,22                                                                                                    | Employee +<br>Children Tier           1 employee           \$1,247,51           \$1,309,85           \$1,153,48           \$1,211,16 | Employee +<br>Family Tier           2 employees           \$1,887.26           \$1,981.57           \$1,745.01           \$1,832.27                                                   | Compare Plans                                                                                                    |
| Composite premium rating calculatio  View Dental Plans SEARCH Search by plan name PRODUCT TYPE HMO HMO Plus HMO Plus HMO Plus HMO Plus HSA Added Choice Deductible Virtual Complete                                                                                                    | Q       HMO         Number of employees at the rate:          KP MD Platinum 0/10/Vision       (Signature)         KP MD Platinum 0/10/Vision (Select)          KP MD Gold 0/20/Vision (Signature)                                                                                                    | Employee Tier<br>2 employees<br>\$639.75<br>\$671.72<br>\$591.53<br>\$62111                   | Down     The second second secon | Employee +<br>Children Tier           1 employee           \$1,247,51           \$1,309.85           \$1,3348           \$1,211.16   | Employee +<br>Family Tier           2 employees           \$1,887.26           \$1,981.57           \$1,745.01           \$1,832.27                                                   | Compare Plans                                                                                                    |
| Composite premium rating calculatio  View Dental Plans SEARCH Search by plan name PRODUCT TYPE HMO HMO Plus HMO DHMO Plus HMO DHMO Plus HSA Added Choice Deductible Flexible Choice Deductible Flexible Choice Ded | A     Barrier is not available with a dental plan option.     HMO     Number of employees at the rate:         KP MD Platinum 0/10/Vision         (Signature)         KP MD Platinum 0/10/Vision (Select)         KP MD Gold 0/20/Vision (Select)         KP MD Gold 0/20/Vision (Select)      HMO Plus                                                                                                    | Employee Tier<br>2 employees<br>\$639.75<br>\$671.72<br>\$591.53<br>\$621.11<br>Employee Tier | Down      Complexee      Complexee                                                                         | Employee +<br>S124751<br>\$1,24751<br>\$1,309.85<br>\$1,153.48<br>\$1,211.16<br>Employee +<br>Children Tier                          | Employee +           Family Tier           2 employees           \$1,887.26           \$1,981.57           \$1,745.01           \$1,832.27           Employee +           Family Tier | Compare Plans<br>*Total Monthly Employer Premium<br>\$8,860.50<br>\$9,303.27<br>\$8,192.74<br>\$8,602.35<br>*Total Monthly Employer Premium |

c. Example of 'On Exchange' quote (*Composite Rates* button not available)

|                                                                                               | Quote S                                                                                                    | ummary                                                                                                    |                                                                                                    |                                                                                                    |                                                                                                    |
|-----------------------------------------------------------------------------------------------|----------------------------------------------------------------------------------------------------|----------------------------------------------------------------------------------------------------|----------------------------------------------------------------------------------------------------|----------------------------------------------------------------------------------------------------|----------------------------------------------------------------------------------------------------|
|                                                                                               | Your quick quote is now com                                                                                                    | plete and ready to download                                                                                                    |                                                                                                    |                                                                                                    |                                                                                                    |
| Medical rates shown are those that have been<br>not be sold until reviews are complete. Adult | n filed and are under review. Rates are subject<br>dental rates shown are those that have been f                                                                                                    | to change. New KP Plus plans for 2<br>iled and are under review. Rates are                                                         | 023 have been f<br>subject to char                                                                                                    | iled and are under<br>ige.                                                                                                    | review. Plans will                                                                                                    |
| Download All Plans Quote                                                                      |                                                                                                    |                                                                                                    |                                                                                                    | Choose: 🔘 M                                                                                                    | ember Level Rates                                                                                                    |
|                                                                                               | Download All Plans Quote (.csv)                                                                                                    | Download All Plans Quote (.                                                                                                    | pdf)                                                                                                    |                                                                                                    |                                                                                                    |
| More Options                                                                                  |                                                                                                    |                                                                                                    |                                                                                                    |                                                                                                    |                                                                                                    |
| To download a select plans quote pdf, select                                                  | any number of plans and click "Download Sele                                                                                                    | ect Plans Quote (.pdf)"                                                                                                    |                                                                                                    |                                                                                                    |                                                                                                    |
| To compare plans, select 2-3 plans from the I                                                 | ist below and click "Compare Plans"                                                                                                    |                                                                                                    |                                                                                                    |                                                                                                    |                                                                                                    |
|                                                                                               |                                                                                                    |                                                                                                    |                                                                                                    |                                                                                                    |                                                                                                    |
| Composite premium rating calculation require                                                  | es at least 2 subscribers.                                                                                                    |                                                                                                    |                                                                                                    |                                                                                                    |                                                                                                    |
| Composite premium rating calculation requir                                                   | es at least 2 subscribers.                                                                                                    | 🕹 Down                                                                                                    | oad Select Plan                                                                                                    | s Quote (.pdf)                                                                                                    | Compare Plans                                                                                                    |
| Composite premium rating calculation requir                                                   | es at least 2 subscribers.                                                                                                    | Down بل                                                                                                    | oad Select Plan                                                                                                    | s Quote (.pdf)                                                                                                    | Compare Plans                                                                                                    |
| Composite premium rating calculation requir SEARCH Search by plan name                        | es at least 2 subscribers.                                                                                                    | 占 Down                                                                                                    | oad Select Plan<br>Total<br>Employee<br>Premium                                                                                                    | Total<br>Dependent<br>Premium                                                                                                    | Compare Plans<br>*Total Monthly<br>Employer<br>Premium                                                                 |
| SEARCH                                                                                        | es at least 2 subscribers. HMO KP DC Platinum 0/10/Vision (Signature                                                                                                    | 는 Down                                                                                                    | Total<br>Employee<br>Premium<br>\$3,833.85                                                                                                    | Total<br>Dependent<br>Premium<br>\$4,989.24                                                                                                    | Compare Plans "Total Monthly Employer Premium \$8,823.09                                                               |
| SEARCH                                                                                        | es at least 2 subscribers. HMO KP DC Platinum 0/10/Vision (Signature KP DC Platinum 0/10/Vision (Select)                                                                                                    | ) See Rate Details<br>See Rate Details                                                                                             | Total<br>Employee<br>Premium<br>\$3,833.85<br>\$4,025.61                                                                                            | Total<br>Dependent<br>Premium<br>\$4,989.24<br>\$5,238.81                                                                                            | Compare Plans "Total Monthly Employer Premium \$8,823.09 \$9,264.42                                                    |
| SEARCH Search by plan name PRODUCT TYPE HMO HMO Plus Added Choice                             | es at least 2 subscribers. HMO KP DC Platinum 0/10/Vision (Signature KP DC Platinum 0/10/Vision (Select) KP DC Standard Platinum 0/20/10%/Vi                                                                      | <ul> <li>See Rate Details</li> <li>See Rate Details</li> <li>See Rate Details</li> </ul>                                           | Total           Employee           Premium           \$3,833.85           \$4,025.61           \$3,774.32                                           | Total       Dependent       Premium       \$4,989.24       \$5,238.81       \$4,911.77                                                               | Compare Plans "Total Monthly Employer Premium \$8,823.09 \$9,264.42 \$8,686.09                                         |
| SEARCH Search by plan name PRODUCT TYPE HMO HMO Plus Added Choice DHMO HMO Plus               | es at least 2 subscribers. HMO KP DC Platinum 0/10/Vision (Signature KP DC Platinum 0/10/Vision (Select) KP DC Standard Platinum 0/20/10%/Vi KP DC Gold 0/20/Vision (Signature)                                   | Down     See Rate Details     See Rate Details     See Rate Details     See Rate Details     See Rate Details     See Rate Details | Total           Employee           Premium           \$3,833.85           \$4,025.61           \$3,774.32           \$3,524.98                      | Total<br>Dependent<br>Premium           \$4,989.24           \$5,238.81           \$4,911.77           \$4,587.29                                    | Compare Plans *Total Monthly Employer Premium \$8,823.09 \$9,264.42 \$8,686.09 \$8,112.27                              |
| SEARCH Search by plan name PRODUCT TYPE HMO HMO Plus Added Choice DHMO DHMO Plus              | es at least 2 subscribers.  HMO  KP DC Platinum 0/10/Vision (Signature KP DC Platinum 0/10/Vision (Select) KP DC Standard Platinum 0/20/10%/Vi KP DC Gold 0/20/Vision (Signature) KP DC Gold 0/20/Vision (Select) | Down                                                                                                    | Total           Employee           Premium           \$3,833.85           \$4,025.61           \$3,774.32           \$3,524.98           \$3,701.19 | Total           Dependent           Premium           \$4,989,24           \$5,238,81           \$4,517,77           \$4,587,29           \$4,816,55 | Compare Plans "Total Monthly Employer Premium \$8,823.09 \$9,264.42 \$8,686.09 \$8,112.27 \$8,517.74                   |
| Composite premium rating calculation requir                                                   | es at least 2 subscribers. HMO KP DC Platinum 0/10/Vision (Signature KP DC Platinum 0/10/Vision (Select) KP DC Standard Platinum 0/20/10%/Vi KP DC Gold 0/20/Vision (Signature) KP DC Gold 0/20/Vision (Select)   | Down<br>See Rate Details<br>See Rate Details<br>See Rate Details<br>See Rate Details<br>See Rate Details                           | Total           Employee           Premlum           \$3,833.85           \$4,025.61           \$3,774.32           \$3,524.98           \$3,701.19 | Total<br>Dependent<br>Permium           \$4.989.24           \$5.238.81           \$4.91.77           \$4.587.29           \$4.816.55                | Compare Plans<br>*Total Monthly Employer Premium<br>\$8,823.09<br>\$9,264.42<br>\$8,686.09<br>\$8,112.27<br>\$8,517.74 |

#### Download the 'All Plans' Quote

The 'All Plans' Quote contains Member Level <u>or</u> Composite Rates based on the selections you have made in the quoting process.

1. There are two buttons to **Download All Plans Quote** to your computer. Download as PDF and/or CSV.

|                                                | Quote Si                                     | ummary                        |                   |                  |                   |
|------------------------------------------------|----------------------------------------------|-------------------------------|-------------------|------------------|-------------------|
|                                                | Your quick quote is now comp                 | plete and ready to download.  |                   |                  |                   |
| Download All Plans Quote                       |                                              | Choo                          | se: 🔘 Mer         | nber Level Rates | O Composite Rates |
|                                                | Download All Plans Quote (.csv)              | Download All Plans Quote (.po | lf)               |                  |                   |
|                                                | <b>2</b>                                     |                               |                   |                  |                   |
| More Options                                   |                                              |                               |                   |                  |                   |
| To download a select plans quote pdf, select a | any number of plans and click "Download Sele | ect Plans Quote (.pdf)"       |                   |                  |                   |
| to compare plans, select 2-3 plans from the li | st below and click. Compare Plans:           | 🛓 Downloa                     | d Select Plan     | s Quote (.pdf)   | Compare Plans     |
| View Dental Plans                              | нмо                                          |                               | lotal<br>Imployee | Total            | *Total Monthly    |
| SEARCH                                         |                                              |                               | Premium           | Premium          | Premium           |

2. Once the 'All Plans' document has downloaded to your computer, click the "X" in the upper right corner of the dialogue box to close it out.

|    | Your quick quote is now complete and ready to download. | ×    |
|----|---------------------------------------------------------|------|
| /n | Generating Document                                     | te i |
| _  | Gathering encode(s)                                     |      |
|    |                                                         |      |

- 3. After the PDF or CSV document has download to your computer, open it to review.
  - a. Look for resource links located inside the documents for in-depth plan, rate and benefit comparisons, and restrictions.
  - b. When dental options are available, you can view Dental Rider Rates within the documents.

Example of Dental Plans at the end of the 'All Plans' PDF download:

| kaiser Permanente.                                                              |                                                                         | Proposed Effectiv<br>Zip Code: 21401 Rat | MAS Test<br>ve Date: Mar 01, 2024<br>e Area: Anne Arundel |
|---------------------------------------------------------------------------------|-------------------------------------------------------------------------|------------------------------------------|-----------------------------------------------------------|
| Enrollment Options Displayed below are enrollment plan options for Adul option. | t Dental Riders that include the Total Monthly Premium if your          | entire census is enrolled in             | each plan                                                 |
| Dental Rider Rates                                                              | ons, refer to the plan highlight information at <u>kp/org/dental.ma</u> | <u>18</u> .                              |                                                           |
| Dental Rider                                                                    | Age Band                                                                | Per Member<br>Per Month Rate             | Total Premium                                             |
| KP Smile SG Dental EPO                                                          | Adult Rate (19+ years old)                                              | \$20.77                                  | \$228.47                                                  |
|                                                                                 | Total                                                                   | Monthly Employer Premium                 | \$228.47                                                  |
| KP Smile SG Dental EPO w/ Family Ortho                                          | Child Rate (for first 3 children 0-18 years old)                        | \$3.17                                   | \$34.87                                                   |
| KP Smile SG Dental EPO w/ Family Ortho                                          | Adult Rate (19+ years old)                                              | \$24.42                                  | \$268.62                                                  |
|                                                                                 | Total                                                                   | Monthly Employer Premium                 | \$303.49                                                  |
| KP Smile SG Dental EPO w/Child Ortho                                            | Child Rate (for first 3 children 0-18 years old)                        | \$3.17                                   | \$34.87                                                   |
| KP Smile SG Dental EPO w/Child Ortho                                            | Adult Rate (19+ years old)                                              | \$20.77                                  | \$228.47                                                  |
|                                                                                 | Total                                                                   | Nonthly Employer Premium                 | \$263.34                                                  |
| KP Smile SG Dental PPO Basic                                                    | Adult Rate (19+ years old)                                              | \$17.40                                  | \$191.40                                                  |
|                                                                                 | Total                                                                   | Monthly Employer Premium                 | \$191.40                                                  |

Example of Dental Plans in the 'All Plans' Excel download:

| 53 |                                              |                                                  |                              |               |
|----|----------------------------------------------|--------------------------------------------------|------------------------------|---------------|
| 54 | Dental Rider                                 | Age Band                                         | Per Member<br>Per Month Rate | Total Premium |
| 5  | KP Smile SG Dental EPO                       | Adult Rate (19+ years old)                       | \$20.77                      | \$228.47      |
| 6  |                                              |                                                  |                              | \$228.47      |
| 7  |                                              |                                                  |                              |               |
| 58 | KP Smile SG Dental EPO w/ Family Ortho       | Child Rate (for first 3 children 0-18 years old) | \$3.17                       | \$34.87       |
| 9  | KP Smile SG Dental EPO w/ Family Ortho       | Adult Rate (19+ years old)                       | \$24.42                      | \$268.62      |
| 0  |                                              |                                                  |                              | \$303.49      |
|    |                                              |                                                  |                              |               |
| 2  | KP Smile SG Dental EPO w/Child Ortho         | Child Rate (for first 3 children 0-18 years old) | \$3.17                       | \$34.87       |
| 3  | KP Smile SG Dental EPO w/Child Ortho         | Adult Rate (19+ years old)                       | \$20.77                      | \$228.47      |
| 4  |                                              |                                                  |                              | \$263.34      |
|    |                                              |                                                  |                              |               |
| 6  | KP Smile SG Dental PPO Basic                 | Adult Rate (19+ years old)                       | \$17.40                      | \$191.40      |
| 37 |                                              |                                                  |                              | \$191.40      |
| 8  |                                              |                                                  |                              |               |
| 9  | KP Smile SG Dental PPO Basic w/ Family Ortho | Child Rate (for first 3 children 0-18 years old) | \$3.17                       | \$34.87       |
| 0  | KP Smile SG Dental PPO Basic w/ Family Ortho | Adult Rate (19+ years old)                       | \$21.06                      | \$231.66      |
| 71 |                                              |                                                  |                              | \$266.53      |
|    |                                              |                                                  |                              |               |

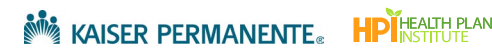

4. If any issues are found in the All Plans document, scroll to the bottom of the 'Quote Summary' screen and select **Requote Quick Quote**. Refer to the <u>Requote</u> section later in this document.

|                       | PPO HDHP/7250/10/SII - OOA Bronze | See Rate Details \$519.60 | \$0.00       | \$519.00      |
|-----------------------|-----------------------------------|---------------------------|--------------|---------------|
|                       |                                   |                           |              |               |
| _                     |                                   | 🛓 Download Select Plans ( | Quote (.pdf) | Compare Plans |
|                       | What would you like to do next?   |                           |              |               |
|                       | A Enroll Group                    |                           |              |               |
|                       | C Requote Quick Quote             |                           |              |               |
|                       | C Requote to Detailed Quote       |                           |              |               |
| L                     |                                   |                           |              |               |
|                       |                                   |                           |              |               |
| Cancel Save for later |                                   |                           |              |               |

#### Compare Select Plans and Rates

Quickly compare 2 or 3 plans, at a high level from the 'Quote Summary' screen.

- 1. If desired, use the Search field, or Filters to locate specific plans.
- 2. Click the checkbox for up to 3 plans you'd like to compare.
- 3. Click Compare Plans.

|                                                                        |               | Quote Sumi                                           | mary                    |                              |                               |                                       |
|------------------------------------------------------------------------|---------------|------------------------------------------------------|-------------------------|------------------------------|-------------------------------|---------------------------------------|
|                                                                        |               | Your quick quote is now complete an                  | d ready to download     |                              |                               |                                       |
| Download All Plans Quot                                                | te            |                                                      | cr                      | ioose: 🛞 Men                 | nber Level Rates (            | Composite Rate                        |
|                                                                        |               | Download All Plans Quote (.csv) Dow                  | nioad Ali Plans Quote ( | pdf)                         |                               |                                       |
| More Options                                                           |               |                                                      |                         |                              |                               |                                       |
| To download a select plans quote                                       | odf, select a | iny number of plans and click "Download Select Plans | Quote (.pdf)"           |                              |                               |                                       |
| To compare plans, select 2-3 plans                                     | from the li   | t below and click "Compare Plans"                    | 🛃 Downi                 | oad Select Plan:             | s Quote (.pdf)                | Compare Plans                         |
| View Dental Plans                                                      |               | нмо                                                  |                         | Total<br>Employee<br>Premium | Total<br>Dependent<br>Premium | *Total Monthly<br>Employer<br>Premium |
| Search by plan name                                                    | ٩             | KP Me Platinum 0/10/Vision (Signature)               | See Rate Details        | \$3,909.01                   | \$4,951.49                    | \$8,860.50                            |
| according pharmania                                                    | - 11          | KP MD Platinum 0/10/Vision (Select)                  | See Rate Details        | \$4,104.35                   | \$5,198.92                    | \$9,303.27                            |
| PRODUCT TYPE                                                           | - 11          | KP MD Gold 0/20/Vision (Signature)                   | See Rate Details        | \$3,614.41                   | \$4,578.33                    | \$8,192.74                            |
| HMO Plus                                                               | - 11          | KP MD Gold 0/20/Vision (Select)                      | See Rate Details        | \$3,795.12                   | \$4,807.23                    | \$8,602.35                            |
| DHMO Plus HSA Added Choice Deductible Virtual Complete Fiexible Choice |               | HMO Plus                                             |                         | Total<br>Employee<br>Premium | Total<br>Dependent<br>Premium | *Total Monthly<br>Employer<br>Premium |
| Flexible Choice Deductible     Elexible Choice HSA                     | - 11          | KP MD Platinum HMO Plus 0/10/Vision (Signatur        | e See Rate Details      | \$4,065.46                   | \$5,149.70                    | \$9,215.16                            |
| Virtual Forward                                                        |               | KP MD Gold HMO Plus 0/20/Vision (Signature)          | See Rate Details        | \$3,758.99                   | \$4,761.50                    | \$8,520.49                            |
| METAL TIERS Platinum Gold Silver                                       |               | DHMO                                                 |                         | Total<br>Employee<br>Premium | Total<br>Dependent<br>Premium | *Total Monthly<br>Employer<br>Premium |
| Bronze                                                                 |               | KP MD Platinum 500/20/Vision (Signature)             | See Rate Details        | \$3,753.78                   | \$4,754.84                    | \$8,508.62                            |
| NETWORK                                                                |               | KP MD Platinum 500/20/Vision (Select)                | See Rate Details        | \$3,941.35                   | \$4,992.47                    | \$8,933.82                            |
| Signature<br>Select                                                    |               | KP MD Gold 500/20/Vision (Signature)                 | See Rate Details        | \$3,459.36                   | \$4,381.95                    | \$7,841.31                            |
|                                                                        |               | KP MD Gold 500/20/Vision (Select)                    | See Rate Details        | \$3,632.21                   | \$4,600.88                    | \$8,233.09                            |
| Apply Filters                                                          |               | KP MD Gold 1000/20/Vision (Signature)                | See Rate Details        | \$3,325.11                   | \$4,211.88                    | \$7,536.99                            |
| Remove all filters                                                     |               | KP MD Gold 1000/20/Vision (Select)                   | See Rate Details        | \$3,491.28                   | \$4,422.35                    | \$7,913.63                            |
|                                                                        |               | KP MD Gold 1500/20/Vision (Signature)                | See Rate Details        | \$3,260.23                   | \$4,129.69                    | \$7,389.92                            |
|                                                                        |               |                                                      |                         |                              |                               |                                       |

- 4. The 'Plan Comparison' page opens. Review the details.
- 5. Scroll to the bottom and click Go back to Plans and Rates.

| Plan Name<br>*Monthly Premium | KP MD Gold 1500/20/Vision (Select)<br>\$7,759.19/mo | KP MD Gold 500/20/Vision (Signature)<br>\$7,841.31/mo | KP MD Gold 0/20/Vision (Signature)<br>\$8,192.74/mo |
|-------------------------------|-----------------------------------------------------|-------------------------------------------------------|-----------------------------------------------------|
| Deductible                    | E = \$1,500 Ind; \$3,000 Fam                        | E = \$500 Ind; \$1,000 Fam                            | \$0                                                 |
| Out Of Pocket Max             | E = \$8,000 Ind; \$16,000 Fam                       | E = \$7,750 Ind; \$15,500 Fam                         | E = \$7,750 Ind; \$15,500 Fam                       |
| Primary Care Visits           | \$20 (Copay Waived For Children Under Age<br>5)     | \$20 (Copay Waived For Children Under Age<br>5))      | \$20 (Copay Waived For Children Under Age<br>5)     |
| Emergency Visits              | \$350 After Deductible (Waived If Admitted)         | \$300 (Waived If Admitted)                            | \$300 (Waived If Admitted)                          |
| Inpatient<br>Hospitalization  | \$500 Per Admission After Deductible                | \$500 Per Admission After Deductible                  | \$500 Per Admission                                 |
| Prescriptions                 |                                                     |                                                       |                                                     |
| Generic                       | \$10                                                | \$10                                                  | \$10                                                |
| Brand                         | \$50 After \$150 Rx Deductible                      | \$50                                                  | \$50                                                |
| Non-Preferred                 | \$100 After \$150 Rx Deductible                     | \$100                                                 | \$100                                               |
| Speciality                    | 50% Up To \$150 After \$150 Rx Deductible           | 50% Up To \$150                                       | 50% Up To \$150                                     |
|                               |                                                     |                                                       |                                                     |

6. Repeat steps 1-5 as needed to identify a suitable recommendation for the group.

#### View and download Rate Details

When viewing the 'Quote Summary' with **Member Level Rates** selected, you can view and download rate details for any of the plans.

1. Click See Rate Details for any plan.

|                                                                                                    | Quote S                                                                                           | ummary                       |                                                                |                                                           |                                                                              |
|----------------------------------------------------------------------------------------------------|---------------------------------------------------------------------------------------------------|------------------------------|----------------------------------------------------------------|-----------------------------------------------------------|------------------------------------------------------------------------------|
|                                                                                                    | Your quick quote is now com                                                                       | plete and ready to down      | load.                                                          |                                                           |                                                                              |
| Download All Plans Quote                                                                           |                                                                                                   | (                            | Choose: 🔘 Memb                                                 | er Level Rates 📿                                          | ) Composite Rates                                                            |
|                                                                                                    | Download All Plans Quote (.csv)                                                                   | Download All Plans Qu        | ote (.pdf)                                                     |                                                           |                                                                              |
| More Options<br>To download a select plans quote pdf, s<br>To compare plans, select 2-3 plans from | select any number of plans and click "Download Sele<br>n the list below and click "Compare Plans" | ect Plans Quote (.pdf)"      |                                                                |                                                           |                                                                              |
|                                                                                                    |                                                                                                   |                              |                                                                |                                                           |                                                                              |
|                                                                                                    |                                                                                                   | <u>ا</u> آل                  | ownload Select Plans C                                         | Nuote (.pdf)                                              | Compare Plans                                                                |
| View Dental Plans<br>SEARCH                                                                        | нмо                                                                                               | ا بل                         | Total<br>Employee<br>Premium                                   | Total<br>Dependent<br>Premium                             | Compare Plans *Total Monthly Employer Premium                                |
| View Dental Plans<br>SEARCH<br>Search by plan name                                                 | HMO  KP MD Platinum 0/10/Vision (Signature                                                        | ن )<br>See Rate Do           | Total<br>Employee<br>Premium<br>talls \$3,909.01               | Total<br>Dependent<br>Premlum<br>\$4,951.49               | Compare Plans<br>*Total Monthly<br>Employer<br>Premium<br>\$8,860.50         |
| View Dental Plans<br>SEARCH<br>Search by plan name                                                 | HMO KP MD Platinum 0/10/Vision (Signature KP MD Platinum 0/10/Vision (Select)                     | ) See Rate Do<br>See Rate Do | Total<br>Employee<br>Premium<br>\$3,909,01<br>tails \$4,104.35 | Total<br>Dependent<br>Premium<br>\$4.951.49<br>\$5,198.92 | Compare Plans<br>*Total Monthly Employer Premium<br>\$8,860.50<br>\$9,303.27 |

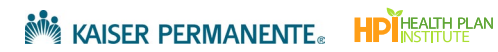

2. Review the 'Rate Details' screen.

Г

3. Click Download Rate Details as PDF or Excel, if desired.

| ۰                                                  | O<br>Member Rate Details                                                                                                    |                                                                                                    |                                                                          |                                                            |  |  |
|----------------------------------------------------|----------------------------------------------------------------------------------------------------|----------------------------------------------------------------------------------------------------|--------------------------------------------------------------------------|------------------------------------------------------------|--|--|
| KP MD I                                            | Platinun                                                                                                    | n 0/10/Visio                                                                                                    | on (Signature                                                            | e)                                                         |  |  |
| Rate Details                                       |                                                                                                    | <u>*</u>                                                                                                    | , Download Rate Details (.pdf)                                           | Download Rate Details (.xlsx)                              |  |  |
| TOTAL EMPLOYEE PREMIUM TOTAL E                     | EPENDENT PREI                                                                                                    | MIUM TOTAL MON                                                                                                    | THLY EMPLOYER PREMIU                                                     | м                                                          |  |  |
|                                                    |                                                                                                    |                                                                                                    |                                                                          |                                                            |  |  |
| \$3,909.01 \$4,951.4                               | 9                                                                                                    | \$8,860.50                                                                                                    |                                                                          |                                                            |  |  |
| \$3,909.01 \$4,951.4<br>EMPLOYEE                   | 9<br>AGE                                                                                                    | \$8,860.50<br>RELATIONSHIP                                                                                                    | MEMBER RATE                                                              | TOTAL FAMILY PREMIUM                                       |  |  |
| \$3,909.01 \$4,951.4<br>EMPLOYEE<br>1. Jason Young | 9 AGE 34                                                                                                    | \$8,860.50<br>RELATIONSHIP<br>Employee                                                                                                    | MEMBER RATE<br>\$463.75                                                  | TOTAL FAMILY PREMIUM                                       |  |  |
| \$3,909.01 \$4,951.4                               | 9<br>AGE<br>34                                                                                                    | \$8,860.50 RELATIONSHIP Employee                                                                                                    | MEMBER RATE<br>\$463.75                                                  | TOTAL FAMILY PREMIUM<br>\$463.75                           |  |  |
| \$3,909.01 \$4,951.4                               | 9<br>AGE<br>34<br>47                                                                                                    | \$8,860.50<br>RELATIONSHIP Employee Employee                                                                                                    | MEMBER RATE<br>\$463.75<br>\$597.07                                      | TOTAL FAMILY PREMIUM<br>\$463.75                           |  |  |
| \$4,951.4                                          | 9<br>AGE<br>34<br>47                                                                                                    | \$8,860.50<br>RELATIONSHIP Employee Employee                                                                                                    | MEMBER RATE<br>\$463.75<br>\$597.07                                      | TOTAL FAMILY PREMIUM<br>\$463.75<br>\$\$97.07              |  |  |
| \$3,909.01 \$4,951.4                               | 9<br>AGE<br>34<br>47<br>47<br>63                                                                                                    | \$8,860.50  RELATIONSHIP Employee Employee Employee Employee                                                                                                    | MEMBER RATE<br>\$463.75<br>\$597.07<br>\$1127.66                         | TOTAL FAMILY PREMIUM<br>\$463.75<br>\$597.07               |  |  |
| \$3,909.01 \$4,951.4                               | AGE           34           34           34           34           34           34           34           34           34           34           34           34           34           34           34           34           34           34           34           34           34           35             | \$8,860.50  RELATIONSHIP Employee Employee Employee Employee Spouse                                                                                                    | MEMBER RATE<br>\$463.75<br>\$597.07<br>\$1127.66<br>\$994.35             | TOTAL FAMILY PREMIUM<br>\$463.75<br>\$597.07               |  |  |
| \$4,951.4                                          | AGE           34           34           34           34           34           34           34           34           34           34           34           35           35                                                                                                    | \$8,860.50  RELATIONSHIP Employee Employee Employee Spouse                                                                                                    | MEMBER RATE<br>\$463.75<br>\$597.07<br>\$1327.66<br>\$994.35             | TOTAL FAMILY PREMIUM<br>\$463.75<br>\$597.07<br>\$2,122.01 |  |  |
| \$3,909.01 \$4,951.4                               | y         AGE           a         AGE           a         AGE           a         AGE           a         AGE           a         AGE           a         AGE           b         AGE           a         AGE           b         AGE           a         AGE           b         AGE           b         AGE | \$8,860.50  RELATIONSHIP Employee Employee Employee Spouse Employee Employee | MEMBER RATE<br>\$463.75<br>\$597.07<br>\$1127.66<br>\$994.35<br>\$382.00 | TOTAL FAMILY PREMIUM<br>\$463.75<br>\$597.07<br>\$2,122.01 |  |  |

4. After reviewing Rate Details, go to the bottom of the page and click Return to Quote Summary.

|        |                         |    |          |          | \$2,174.50 |
|--------|-------------------------|----|----------|----------|------------|
|        | 7. David King           | 24 | Employee | \$485.38 |            |
|        | Dependent 1             | 19 | Spouse   | \$456.75 |            |
|        |                         |    |          |          | \$942.13   |
|        |                         |    |          |          |            |
| _      |                         |    |          |          |            |
|        | Return to Quote Summary |    |          |          |            |
|        |                         |    |          |          |            |
| Cancel |                         |    |          |          |            |

5. Repeat steps 1-3 to view additional rate details.

#### View Dental Plans

Dental plans are included in the 'All Plans' download (p. 11) and 'Select Plans' download (p. 18), when available. You can also view available Dental Plans from the 'Quote Summary' screen.

1. Click View Dental Plans.

| To download a select plans quote pdf, se | elect any number of plans and click "Download Select Plans | Quote (.pdf)"       |                     |                      |                |
|------------------------------------------|------------------------------------------------------------|---------------------|---------------------|----------------------|----------------|
| To compare plans, select 2-3 plans from  | the list below and click "Compare Plans"                   |                     |                     |                      |                |
|                                          |                                                            |                     | and Calent Dian     | Current Card D       | Common Disea   |
|                                          |                                                            | Jowni 200           | oad Select Plans    | Guote (.pdf)         | Compare Plans  |
|                                          |                                                            |                     |                     |                      |                |
| View Dental Plans                        | НМО                                                        |                     | Total               | Total                | *Total Monthly |
| SEARCH                                   |                                                            |                     | Employee<br>Premium | Dependent<br>Premium | Employer       |
| ٩                                        |                                                            |                     |                     |                      |                |
| Search by plan name                      | KP MD Platinum 0/10/Vision (Signature)                     | See Rate Details    | \$3,909.01          | \$4,951.49           | \$8,860.50     |
|                                          | KP MD Platinum 0/10/Vision (Select)                        | See Rate Details    | \$4,104.35          | \$5,198.92           | \$9,303.27     |
| RODUCT TYPE                              | KP MD Gold 0/20/Vision (Signature)                         | See Rate Details    | \$3,614.41          | \$4,578.33           | \$8,192.74     |
| HMO Plus                                 |                                                            | See Date Datalla    | 87 705 10           | £4.907.97            | 40 000 75      |
| DHMO                                     | RP MD Gold 0/20/Vision (Select)                            | See Rate Details    | \$5,795.1Z          | \$4,007.25           | \$6,602.35     |
| DHMO Plus                                |                                                            |                     |                     |                      |                |
| Added Choice Deductible                  | HMO Plus                                                   |                     | Total               | Total                | *Total Monthly |
| Virtual Complete                         |                                                            |                     | Employee            | Dependent            | Employer       |
| Flexible Choice                          |                                                            |                     | Freiham             | Freihan              | Freman         |
| Flexible Choice HSA                      | KP MD Platinum HMO Plus 0/10/Vision (Signatur              | e) See Rate Details | \$4,065.46          | \$5,149.70           | \$9,215.16     |
| Virtual Forward                          | KP MD Gold HMO Plus 0/20/Vision (Signature)                | See Rate Details    | \$3,758.99          | \$4,761.50           | \$8,520.49     |
|                                          |                                                            |                     |                     |                      |                |
| METAL TIERS                              | DHMO                                                       |                     | Total               | Total                | *Total Monthly |
| Gold                                     | Unito                                                      |                     | Employee            | Dependent            | Employer       |
| Silver                                   |                                                            |                     | Premium             | Premium              | Premium        |
| Bronze                                   | KP MD Platinum 500/20/Vision (Signature)                   | See Rate Details    | \$3,753,78          | \$4,754,84           | \$8,508.62     |
|                                          |                                                            |                     |                     |                      |                |

2. After reviewing the 'Dental Plans' screen, click Return to Quote Summary.

| Return to Quote Summ | Groups that intend to request the composite premium of Enrollment plan options for dental plans includes the To each plan option they qualify for. | al Plans<br>rating calculatio<br>otal Monthly Pr | S<br>on may not sele<br>emium if your e | ect a dental enhancement.<br>entire census is enrolled in |  |
|----------------------|----------------------------------------------------------------------------------------------------|--------------------------------------------------|-----------------------------------------|-----------------------------------------------------------|--|
|                      | Child-Only Cosmetic Ortho                                                                                                    | Per Member Per                                   | Month Rate                              | Total Monthly Employer<br>Premium                         |  |
|                      | KP OrthoPlus EPO (Child-Only)                                                                                                    | Adult rate (19+)                                 | \$3.17                                  | \$34.87                                                   |  |
|                      | KP OrthoPlus PPO (Child-Only)                                                                                                    | N/A                                              | \$3.17                                  | \$34.87                                                   |  |
|                      | Adult Dental and Child Cosmetic Ortho                                                                                                    | Per Member Per                                   | Month Rate                              | Total Monthly Employer<br>Premium                         |  |
|                      |                                                                                                    | Adult rate (19+)                                 | Child rate (0-18)                       |                                                           |  |
|                      | KP Smile SG Dental EPO w/Child Ortho                                                                                                    | \$20.77                                          | \$3.17                                  | \$263.34                                                  |  |
|                      | KP Smile SG Dental PPO Basic w/ Child Ortho                                                                                                    | \$17.40                                          | \$3.17                                  | \$226.27                                                  |  |
|                      | KP Smile SG Dental PPO w/Child Ortho                                                                                                    | \$25.80                                          | \$3.17                                  | \$318.67                                                  |  |
|                      | KP Smile SG Dental PPO High w/Child Ortho                                                                                                    | \$30.03                                          | \$3.17                                  | \$365.20                                                  |  |
|                      | KP Smile SG Dental POS w/ Child Ortho                                                                                                    | \$27.12                                          | \$3.17                                  | \$333.19                                                  |  |
|                      |                                                                                                    |                                                  |                                         |                                                           |  |

#### Download Select Plans

After locating the plan options that work best for your group, create a 'Select Plans' Quote.

- 1. Check the box for any plans that you would like to include in the 'Select Plans' Quote.
- 2. Click Download Select Plans Quote (.pdf) to download the select plans to your computer.

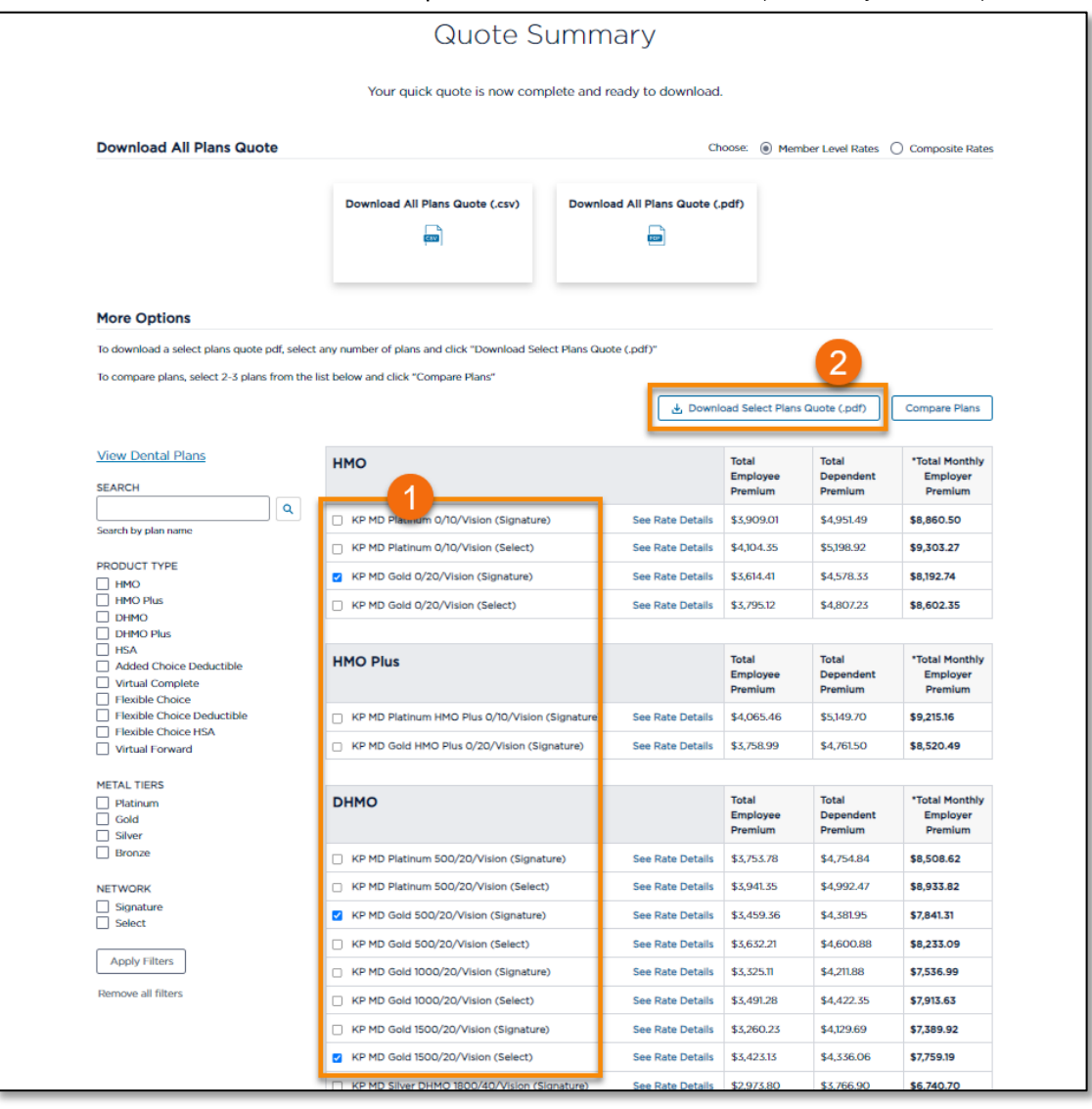

3. Open the 'Select Plans' PDF from your computer to review. Scroll through the document to locate the following resources/links: Member Level Age-Band Rate; Plan Guide Brochure; Summary of Benefits (SBC).

# Requote or Enroll the Group

At the bottom of the 'Quote Summary' page, you will notice a section called 'What would you like to do next?'. In this section, you can:

- 1. **Enroll Group** Click here to convert the quote to an enrollment. Refer to the job aid 02: Generate New Self Service Group Enrollment.
- 2. Requote Quick Quote- Refer to Requote section later in this document.
- 3. Requote to Detailed Quote- Refer to <u>Convert a Quick Quote to a Detailed Quote</u> section below.

|                       | Virtual Forward                               |                  | Total<br>Employee<br>Premium | Total<br>Dependent<br>Premium | *Total Monthly<br>Employer<br>Premium |
|-----------------------|-----------------------------------------------|------------------|------------------------------|-------------------------------|---------------------------------------|
|                       | KP MD Silver Virtual Forward 3000 (Signature) | See Rate Details | \$340.72                     | \$0.00                        | \$340.72                              |
| _                     |                                               | 스 Downi          | oad Select Plans G           | Quote (.pdf)                  | Compare Plans                         |
|                       | What would you like to do next?               | 1                |                              |                               |                                       |
|                       | A Enroll Group                                |                  |                              |                               |                                       |
|                       | C Requote Quick Quote                         |                  |                              |                               |                                       |
|                       | C Requote to Detailed Quote                   |                  |                              |                               |                                       |
| L                     |                                               |                  |                              |                               |                                       |
|                       |                                               |                  |                              |                               |                                       |
| Cancel Save for later |                                               |                  |                              |                               |                                       |

**Note:** Groups that have selected "On Exchange" will need to contact KP for help with New Group Enrollment. Please email <u>mas-small-group-new-business@kp.org</u>.

|                                               | See Rate Details                                                                                                    | \$4,240.50                                                                                                    | \$4,002.00                                                                                                    | 40,7 50.05                                                                                                    |
|-----------------------------------------------|----------------------------------------------------------------------------------------------------|----------------------------------------------------------------------------------------------------|----------------------------------------------------------------------------------------------------|----------------------------------------------------------------------------------------------------|
|                                               |                                                                                                    |                                                                                                    |                                                                                                    |                                                                                                    |
| Virtual Forward                               |                                                                                                    | Total<br>Employee<br>Premium                                                                                                    | Total<br>Dependent<br>Premium                                                                                                    | *Total Monthly<br>Employer<br>Premium                                                                                                    |
| KP MD Silver Virtual Forward 3000             | See Rate Details                                                                                                    | \$3,784.41                                                                                                    | \$4,057.41                                                                                                    | \$7,841.82                                                                                                    |
|                                               |                                                                                                    |                                                                                                    |                                                                                                    |                                                                                                    |
|                                               | 🛓 Downle                                                                                                    | oad Select Plans (                                                                                                    | Quote (.pdf)                                                                                                    | Compare Plans                                                                                                    |
|                                               |                                                                                                    |                                                                                                    |                                                                                                    | 1                                                                                                    |
| What would you like to do next?               |                                                                                                    |                                                                                                    |                                                                                                    |                                                                                                    |
| Requote Quick Quote                           |                                                                                                    |                                                                                                    |                                                                                                    | I                                                                                                    |
| C Requote to Detailed Quote                   |                                                                                                    |                                                                                                    |                                                                                                    | I                                                                                                    |
| Eor assistance with New Group Enrollment, ple | ase contact: mas-small-gro                                                                                                    | up-new-business                                                                                                    | @kp.ora                                                                                                    | I                                                                                                    |
|                                               | strain gro                                                                                                    |                                                                                                    |                                                                                                    |                                                                                                    |
|                                               | Virtual Forward  KP MD Silver Virtual Forward 3000  What would you like to do next?  Requote Quick Quote C Requote to Detailed Quote For assistance with New Group Enrollment, pic | Virtual Forward         KP MD Silver Virtual Forward 3000         See Rate Details         Image: Comparison of the set of the set of | Virtual Forward       Total<br>Employee<br>Premium         Imployee       Premium         Imployee       Premium         Imployee       Premium         Imployee       Premium         Imployee       Premium         Imployee       Premium         Imployee       Premium         Imployee       See Rate Details         Imployee       Download Select Plans of         Imployee       Imployee         Imployee       Requote Quick Quote         Imployee       Requote to Detailed Quote         Imployee       For assistance with New Group Enrollment, please contact: mas-small-group-new-business | Virtual Forward       Total<br>Permium       Total<br>Dependent<br>Premium         .       KP MD Silver Virtual Forward 3000       See Rate Details       \$3,784.41       \$4,057.41         .       .       .       Download Select Plans Guote (pdf)       .         .       .       .       Download Select Plans Guote (pdf)         .       .       .       .       .         .       .       .       .       .         .       .       .       .       .         .       .       .       .       .         .       .       .       .       .         .       .       .       .       .         .       .       .       .       .         .       .       .       .       .         .       .       .       .       .         .       .       .       .       .       .         .       .       .       .       .       .       .         .       .       .       .       .       .       .       .         .       .       .       .       .       .       .       . |

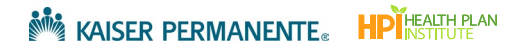

# Generate a Detailed Quote

Detailed Quote offers a high level of accuracy by tailoring medical plans to individual members. If you're looking for a fast and simple quoting option, please see <u>Generate a Quick Quote</u>.

# Begin a Detailed Quote

There are two ways to begin a Detailed Quote.

- If you have already completed a Quick Quote for the group, save time by reusing some of the group information you already entered. Follow the steps in the section titled <u>Convert a Quick Quote to a Detailed</u> <u>Quote</u>.
- 2. Or, if you have not completed a Quick Quote for the group, click **Get a Detailed Quote** on the 'Prospect Quote to Enroll' page (refer to <u>Where to Locate the Broker Self-Service Tools</u> for help).

| KAISER PERMANENTE.   Broker                                                                                           |                                                                                                    |                                                                                                    |                                                                                                    |                                                                                                    |                                                        |                                         |
|----------------------------------------------------------------------------------------------------|----------------------------------------------------------------------------------------------------|----------------------------------------------------------------------------------------------------|----------------------------------------------------------------------------------------------------|----------------------------------------------------------------------------------------------------|--------------------------------------------------------|-----------------------------------------|
| Dashboard Quote to                                                                                                    | Enroll Hub                                                                                                    |                                                                                                    |                                                                                                    |                                                                                                    |                                                        |                                         |
|                                                                                                    |                                                                                                    | Pro                                                                                                    | ospect Quot                                                                                                    | e to Enroll                                                                                           |                                                        |                                         |
| Welcome! Our<br>Highlights of t                                                                                       | r quote to enroll tool is a<br>tools and features to su                                                                                                    | available to make life a li<br>oport your business:                                                                                    | ttle easier for your firm                                                                                             |                                                                                                    |                                                        |                                         |
| <ul> <li>Rates on de</li> <li>Comparison</li> <li>Once you ha</li> <li>A dedicated</li> <li>You are the ex</li> </ul> | mand downloaded in ei<br>i tools that make recomi<br>ave selected the right su<br>I dashboard to keep trai<br>kpert, and this experienc                                                                                                    | ther PDF or Excel, selec<br>mending the best emplo<br>lite of options you are a<br>ck of quoting, enrollmen<br>ce was designed with yo | t what is needed to sup<br>yer options based on c<br>click away from enrolli<br>t history and status up<br>u in mind. | port your unique value<br>hoice and budget a bre<br>ng the group and fast-t<br>dates on group submiss | proposition<br>seze<br>racking the enrollment<br>sions |                                         |
|                                                                                                    | Get a Quick Quote                                                                                                    |                                                                                                    | Get a Detailed                                                                                                    | Quote<br>assign plans to<br>ependents to                                                              | Enroll a New Gr                                        | oup<br>Iments online!<br>Cation and all |
| Your Recent Activity                                                                                                  | plans, or just the plans the plans t | hat you choose.                                                                                                    | receive a more customized                                                                                             | quote.                                                                                                | upporting documentation for                            | enrollment.                             |
| Search by company name                                                                                                |                                                                                                    | Q                                                                                                    |                                                                                                    |                                                                                                    |                                                        |                                         |
| Company Name                                                                                                    | Transaction Type                                                                                                    | Status                                                                                                    | Quote Id                                                                                                    | Date Created                                                                                          | Effective Date                                         | Actions                                 |
| CPQ-STG-23864 Testing<br>Bug                                                                                          | Enroliment                                                                                                    | Received - In Review                                                                                                    | 00029619                                                                                                    | 10/17/2023                                                                                            | 02/01/2024                                             | Select Action                           |
| CPQ-23807-STG Test                                                                                                    | Enrollment                                                                                                    | Received - In Review                                                                                                    | 00029618                                                                                                    | 10/17/2023                                                                                            | 02/01/2024                                             | Select Action                           |

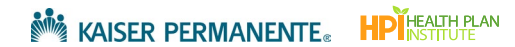

## Group Details

Use the 'Group Details' screen to enter basic information about the group you are preparing the quote for.

- 1. Complete all required fields(\*). Note the following:
- 2. On Exchange (SHOP) or Off Exchange:
  - i. To quote for SHOP plans and rates, select 'On Exchange'. The workflow is the same as 'Off Exchange' with the following exceptions:
    - Composite Rates are not available.
    - Dental rates are not available.
    - "Click to buy" for New Group Enrollment is not available. For assistance with New Group Enrollment, contact <u>mas-small-group-new-business@kp.org</u>
  - ii. Off Exchange is not available in DC.
  - c. **Physical Address Zip**: Rates are based on the group's zip code and county. Be sure to enter a zip code for the service area that matches your log in.
- 3. Click Next to continue to the 'Add Employees' screen.

| Company Information                                                                                                    |                                                                                    | Group I                                          | Details                                     |
|----------------------------------------------------------------------------------------------------|------------------------------------------------------------------------------------|--------------------------------------------------|---------------------------------------------|
| Indicates required field   RECON OF THE EMPLOYER YOU ARE GUOTING OF ENROLLING   Mature: State:   *ITIS GROUP IS QUOTINE   I of Exchange Or Exchange   *ITIS GROUP IS QUOTINE   I of Exchange Or Exchange   *ITIS GROUP IS QUOTINE   Mature:   *ITIS GROUP IS QUOTINE   I of Exchange Or Exchange   *ITIS GROUP IS QUOTINE   *ITIS GROUP are in the therame as stated on your local business license, quarterly wage and tax report, corporate or partnership   The advormany name is the name as stated on your local business license, quarterly wage and tax report, corporate or partnership   Total REFERENTIVE DATE   Not 2022   Pare and rates are based on the proposed effective date.   TOTAL NUMBER OF EMPLOYEES (FULL TIME AND PART-TIME)   20   *INON MANY EMPLOYEES ARE YOU QUOTING FORF   7   *INON MANY EMPLOYEES ARE YOU QUOTING FORF   7   *INON MANY EMPLOYEES ARE YOU QUOTING FORF   7   *INON MANY EMPLOYEES and county.   *Are any employees eligible for Medicare or on Medicare, either through age or disability? * Yes INON Employee Company Contact                                                                                                    | Company Information                                                                |                                                  |                                             |
| REGEN OF THE EMPLOYEN YOU ARE QUOTING OF ENROLLING Mature: States    I'LIS GROUP IS QUOTING OF DE Exchange Of DE Exchange Of DE Exchange Of DE Exchange Of DE Exchange Iterate     I'LEGAL EXEMPENSIONME Mature:   I'LEGAL EXEMPSION    Common:    Common:   Common:  Common: Common: Common:  Common: Common: Common | * indicates required field                                                         |                                                  |                                             |
| • THIS GROUP IS QUOTING   • Off Exchange On Exchange   • LEGAL EXENSES NAME   MS Damo   The legal company name is the name as stated on your local business license, quarterly wege and tax report, corporate or partnership documents.   • OLOTE EFFECTIVE DATE   Not 2023   • Res and rates are based on the proposed effective date.   TOTAL NUMBER OF EMPLOYEES (FULL TIME AND PART-TIME)   20   • HOW MANY EMPLOYEES (FULL TIME AND PART-TIME)   20   • HOW MANY EMPLOYEES ARE YOU GLOTING FOR?   7   • PARSINGLA ADDRESS ZIP   • COUNTY   2Ame Annodel   • Ame Annodel   • Are any employees eligible for Medicare or on Medicare, either through age or disability?   • Yes @ No   Employer Company Contact Employee Company Contact Employee Company Contact                                                                                                    | REGION OF THE EMPLOYER YOU ARE QUO<br>Mid-Atlantic States                          | TING OR ENROLLING                                |                                             |
| • LEGAL RESINES NAME         MS Domo         The logic company name is the name as statud on your local business license, quarterly wege and tas report, corporate or partnership documents.         • QUOTE EFFECTIVE DATE         Not 70 2023         • Par and rates are based on the proposed effective date.         TOTAL NUMBER OF EMPLOYEES (FULL THE AND PART TIME)         20         • HOW MANY EMPLOYEES ARE YOU QUOTING FOR?         7         • PIN'SICAL ADDRESS ZIP         • COUNTY         2401         • Anne Anundd         • Res are based on the group's ZIP Code and county.         • Are any employees eligible for Medicare or on Medicare, either through age or disability?         • Yes: (*) No                                                                                                    | •THIS GROUP IS QUOTING                                                             |                                                  |                                             |
| documents.         • OLOTE EFFECTIVE DATE         Nov 01 2023         Pars and rates are based on the proposed effective date.         TOTAL NUMBER OF EMPLOYEES (FULL-TIME AND PART-TIME)         20         • HOW MANY EMPLOYEES ARE YOU QUOTING FOR?         7         • PHYSICAL ADDRESS ZIP         • COUNTY         ZM01       Anne Anudal         • Rates are based on the group's ZIP Code and county.         • Are any employees eligible for Medicare or on Medicare, either through age or disability?         • Yes: (i) No         Employer Company Contact                                                                                                    | *LEGAL BUSINESS NAME<br>MAS Demo<br>The legal company name is the name as stal     | ed on your local business license, quarterly wag | ge and tax report, corporate or partnership |
| TOTAL NUMBER OF EMPLOYEES (FULL TIME AND PART-TIME)         20         *HOW MANY EMPLOYEES ARE YOU QUOTING FOR?         7         *PHYSICAL ADDRESS ZIP         *COUNTY         2M01         Arne Anndd         Rates are based on the group's ZIP Code and county.         *Are any employees eligible for Medicare or on Medicare, either through age or disability?         Yers (i) No                                                                                                    | *GUOTE EFFECTIVE DATE<br>Nov 01 2023<br>Pars and rates are based on the proposed ( | ffective date.                                   |                                             |
| •HOW MANY EMPLOYEES ARE YOU QUOTING FOR?         7         •PHYSICAL ADDRESS ZIP       •COUNTY         2HOI       Anne Anundel         Anne Anundel       •         Rates are based on the group's ZIP Code and county.       •         •Are any employees eligible for Medicare or on Medicare, either through age or disability?       •         •Yes (a) No       No         Employer Company Contact       MIDDLE INTIAL       LAST NAME                                                                                                    | TOTAL NUMBER OF EMPLOYEES (FULL-TIM                                                | E AND PART-TIME)                                 |                                             |
|                                                                                                    | *HOW MANY EMPLOYEES ARE YOU QUOT<br>7                                              | NG FOR?                                          |                                             |
| Rates are based on the group's ZIP Code and county.  Are any employees eligible for Medicare or on Medicare, either through age or disability?  Yes  No  Employer Company Contact  FIRST NAME  MIDDLE INITIAL LAST NAME                                                                                                    | *PHYSICAL ADDRESS ZIP                                                              | * COUNTY                                         |                                             |
| Are any employees eligible for Medicare or on Medicare, either through age or disability?  Yes  No  Employer Company Contact  FIRST NAME  MIDDLE INITIAL LAST NAME                                                                                                    | Rates are based on the group's ZIP Code an                                         | I county.                                        |                                             |
| Employer Company Contact FIFST NAME MIDDLE INITIAL LAST NAME                                                                                                    | •Are any employees eligible for Mec<br>O Yes  No                                   | icare or on Medicare, either through as          | ige or disability?                          |
| FIRST NAME MIDDLE INITIAL LAST NAME                                                                                                    | Employer Company Contact                                                           |                                                  |                                             |
|                                                                                                    | FIRST NAME                                                                         | MIDDLE INITIAI                                   | IL LAST NAME                                |

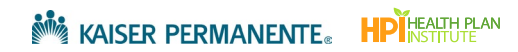

# Add Employees

Use the 'Add Employees' screen to add subscribers. There are two preferred methods for entering census information- upload via the census template, or manual entry. These two methods help reduce the number of errors.

Note: If you use your own template, ensure that the census is on the first tab of your spreadsheet and the headers match what is in the census template (see below).

To upload employees/dependents using the Census Template

1. Click Download census template.

| Add                                                                                                    | Employee                                                                      | es                                                                                                    |
|----------------------------------------------------------------------------------------------------|-------------------------------------------------------------------------------|----------------------------------------------------------------------------------------------------|
| EMPLOYEES<br>O                                                                                                    | DEPENDENTS<br>O                                                               | TOTAL<br>O                                                                                                    |
| To begin adding emplo                                                                                                    | oyees, select one of th                                                       | anually Add Employees                                                                                                    |
| Import a census by clicking "Upload new Census<br>Note: If you use your own template please ensur<br>the census is on the first tab of your spreadshee<br>and that the language in the header row matche | ". This option<br>e enter gene<br>t this option<br>is Enrollment<br>Documents | provides you the ability to manually<br>ral Membership information. Selecting<br>requires the completion of the Employee<br>Application located at the Required<br>s page. |
| the following labels exactly:<br>First Name, Last Name, Date of Birth, Age (as of<br>Effective Date), Zip Code, Relationship Type<br>① Upload New Census<br>Download Census Template                     |                                                                               | + Add employee                                                                                                    |

2. On your computer, search your Downloads folder for the excel file sgBrokerAddSubscribersTemplate.

3. Open the template in Excel and review the column headers.

**Note:** Do not change the column headers or tabs in the census template, these map directly to the required fields in the quoting tool.

| A                    | R                       | ( c               | 0                          |          | c                 | G H I                                  |
|----------------------|-------------------------|-------------------|----------------------------|----------|-------------------|----------------------------------------|
| First Name La        | ist Name                | Date of Birth     | Age (as of Effective Date) | Zip Code | Relationship Type |                                        |
|                      |                         |                   |                            |          |                   |                                        |
|                      |                         |                   |                            |          |                   |                                        |
|                      |                         |                   |                            | Do no    | t change          |                                        |
|                      |                         |                   |                            | colum    | in headers        |                                        |
|                      |                         |                   |                            | colum    | IT HEAders        |                                        |
|                      |                         |                   |                            |          |                   |                                        |
|                      |                         |                   |                            |          |                   |                                        |
| 2                    |                         |                   |                            |          |                   |                                        |
| 3                    |                         |                   |                            |          |                   |                                        |
| 5                    |                         |                   |                            |          |                   |                                        |
| 5                    | Enrollmen               | tinformation      |                            |          |                   |                                        |
| 7                    | must stay               | on the first tab  |                            |          |                   |                                        |
| 8                    |                         |                   | -                          |          |                   |                                        |
| Employer Census Impo | ort Import Entry Desc E | xample Census 🛛 🕀 |                            | : 8      |                   | D                                      |
| eady 🐻               |                         |                   |                            |          | <b>#</b> (0)      | ······································ |
|                      |                         |                   |                            |          |                   |                                        |

Do not change the column headers or tabs in the census template, as they will map directly to the required fields in the quoting tool when the completed spreadsheet is uploaded.

4. Enter employee and dependent information in the template. Refer to the *Import Entry Desc* tab at the bottom of the template for help with formatting the data.

Note: Date of Birth is required for a Detailed Quote.

Ī

**Note:** For a more precise Detailed Quote, enter accurate zip codes for individual employees instead of using a collective group zip code.

|    | A                  | В                         | с                 | D                          | E E      | F                 | G | н 🖸 |
|----|--------------------|---------------------------|-------------------|----------------------------|----------|-------------------|---|-----|
|    | First Name         | Last Name                 | Date of Birth     | Age (as of Effective Date) | Zip Code | Relationship Type |   |     |
|    | Michael            | Clarke                    | 11/11/1951        |                            | 91504    | Employee          |   |     |
| 3  | Alla               | Border                    | 12/19/1967        |                            | 91504    | Employee          |   |     |
|    | Mark               | Taylor                    | 11/12/1968        |                            | 88901    | Employee          |   |     |
| 5  |                    |                           |                   |                            |          |                   |   |     |
|    |                    |                           |                   |                            |          |                   |   |     |
|    |                    |                           |                   |                            |          |                   |   |     |
|    |                    |                           |                   |                            |          |                   |   |     |
|    |                    |                           |                   |                            |          |                   |   |     |
|    |                    |                           |                   |                            |          |                   |   |     |
|    |                    |                           |                   |                            |          |                   |   |     |
|    |                    |                           | Refer to this tab |                            |          |                   |   |     |
|    |                    |                           |                   |                            |          |                   |   |     |
|    |                    |                           | for formatting    |                            |          |                   |   |     |
| 26 |                    |                           |                   |                            |          |                   |   |     |
|    |                    |                           |                   |                            |          |                   |   |     |
|    | Employer Census In | nport Import Entry Desc E | ample Census 🛛 🕀  |                            | : (      |                   |   | D   |

5. Save the spreadsheet in a designated folder/location on your PC.

6. Return to the 'Add Employees' page, click Upload Census and upload the census from your computer.

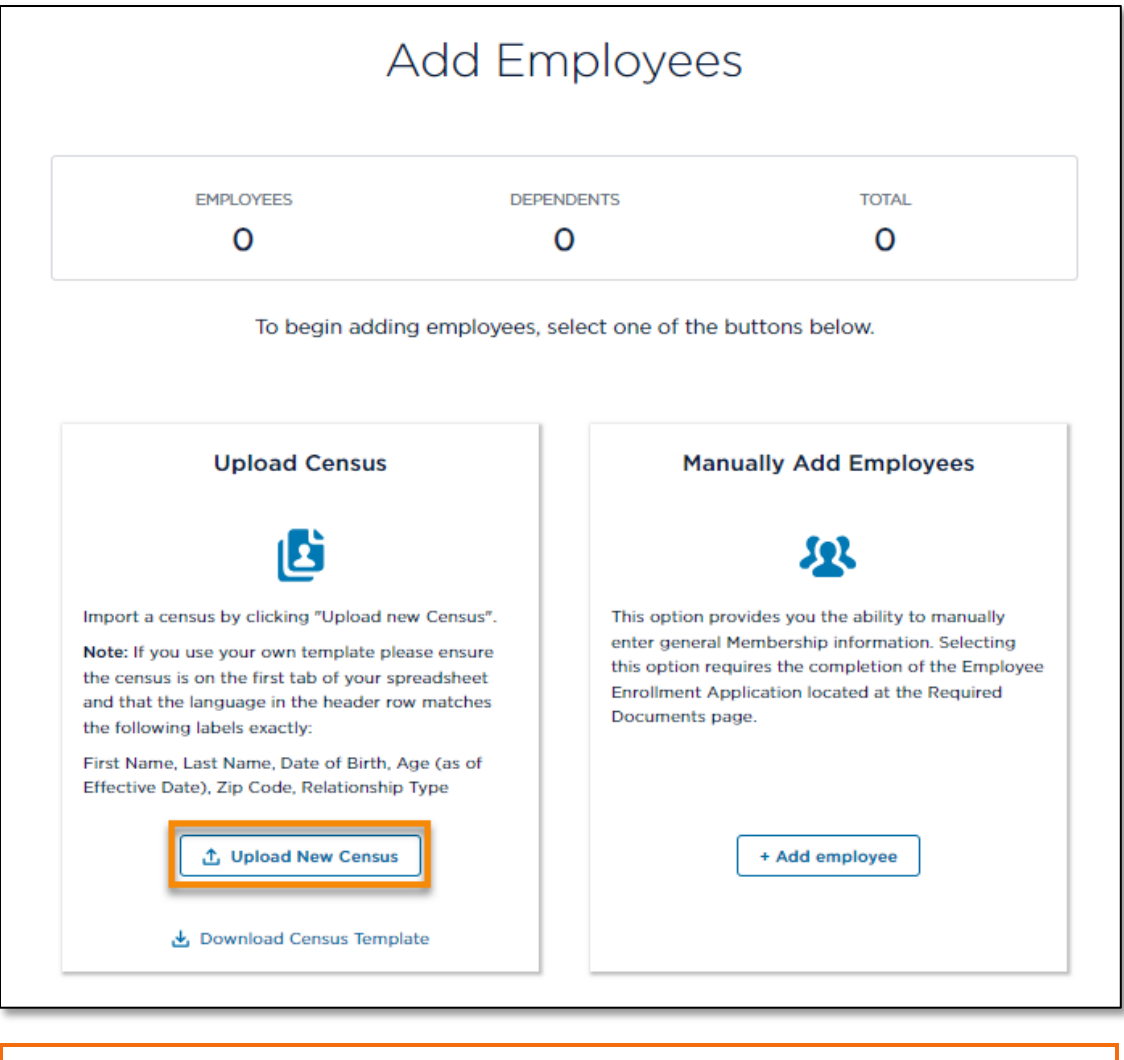

At any time throughout the process, you can upload a new census; however, the new census will overwrite all subscriber data.

7. Verify that the totals for Employees, Dependents and Total, match your spreadsheet.

|                | Add Employees               |                           |
|----------------|-----------------------------|---------------------------|
| EMPLOYEES<br>7 | DEPENDENTS                  | total<br>22               |
| Downloa        | id census template 🚺 Upload | New Census + Add employee |

8. Scroll down the page to verify the employee data. Edit employee information by typing into the fields, or use the **Delete Employee** and **Add Dependent** buttons, as needed.

|   | EMPLOYEE 1<br>Jason Young   | 0 Dependents               |                        | Delete Employee 1 |
|---|-----------------------------|----------------------------|------------------------|-------------------|
|   | Details                     | -                          |                        |                   |
|   | FIRST NAME                  | MIDDLE INITIAL             | LAST NAME              | RELATIONSHIP TYPE |
|   | Jason                       |                            | Young                  | Employee          |
| ٢ | * DATE OF BIRTH mm/dd/yyyy  | AGE (AS OF EFFECTIVE DATE) | * ZIP CODE             |                   |
| L | 11/11/1990                  | 34                         | 21404                  |                   |
| L | mm/aa/yyyy                  |                            | Enter 5-digit zip code |                   |
|   | + Add dependent             |                            |                        |                   |
|   | EMPLOYEE 2<br>Brianne Smith | 0 Dependents               |                        | Delete Employee 2 |
|   | Details                     |                            |                        |                   |
|   | * FIRST NAME                | MIDDLE INITIAL             | * LAST NAME            | RELATIONSHIP TYPE |
|   |                             |                            |                        |                   |

**Out of Service Area:** When an employee lives outside the service area zip code, a checkbox appears to confirm if the employee works within the service area. When more than 49% of the subscribers live outside of the service area, you cannot proceed with the Detailed Quote. Contact Kaiser Permanente for assistance.

|          | TIKST NAME                           | MODEL INTIAL                            | LAST NAME                             | RELATIONSTIF TITE                              |
|----------|--------------------------------------|-----------------------------------------|---------------------------------------|------------------------------------------------|
|          | David                                |                                         | King                                  | Employee                                       |
|          | • DATE OF BIRTH mm/dd/yyyy           | AGE (AS OF EFFECTIVE DATE)              | * ZIP CODE                            | DOES THE EMPLOYEE WORK IN<br>THE SERVICE AREA? |
|          | 12/20/1998                           | 24                                      | Enter 5-digit zin code                | Yes                                            |
|          | The employee ZIP Code is invalid     | or not in our service area. Please ensu | ure that the ZIP Code is correct befo | re proceeding.                                 |
|          |                                      |                                         |                                       | in proceeding.                                 |
|          | Dependent 1                          |                                         |                                       |                                                |
|          | • DATE OF BIRTH mm/dd/yyyy           | AGE (AS OF EFFECTIVE DATE)              | * RELATIONSHIP TYPE                   |                                                |
|          | 07/01/2004                           | 19                                      | Spouse 🔻                              | Delete dependent 1                             |
|          | mm/dd/yyyy                           |                                         | (                                     |                                                |
|          |                                      |                                         |                                       |                                                |
|          | + Add dependent                      |                                         |                                       |                                                |
|          |                                      |                                         |                                       |                                                |
| More tha | an 49% of subscribers are outside of | our service area. Please verify ZIP Co  | odes and if correct, contact Kaiser P | ermanente for help.                            |
|          |                                      |                                         |                                       |                                                |
|          |                                      |                                         | S                                     | ave Subscribers + Add employee                 |
|          |                                      |                                         |                                       | Provinus                                       |
|          |                                      |                                         |                                       | Previous                                       |

9. Once you have verified the employee and dependent information, scroll to the bottom of the page and click **Next** to select the medical plans.

#### To manually enter employees

- 1. From the 'Add Employees' screen, click Add Employee.
- 2. Type employee information into the fields.
- 3. Click Add Dependent to add a dependent under the Employee.
- 4. Click Add Employee for each additional employee.
- 5. When you have completed manually adding employees, click **Next** to select medical plans.

|                                                                                                    | There are two ways to<br>Employees", or import<br>download one from thi<br>Note: If you use your or<br>and that the language<br>First Name, Last Name | add Employees. You can<br>a census by clicking "Upl<br>is page.<br>wn template please ensu<br>in the header row matche<br>b, Date of Birth, Age (as of | add them manually by<br>load Census". If you nee<br>re the census is on the<br>es the following labels of<br>f Effective Date), Zip Co | clicking "Manually Add<br>d a census template,<br>first tab of your spreadsl<br>exactly:<br>ode, Relationship Type | heet                                                                             |
|----------------------------------------------------------------------------------------------------|----------------------------------------------------------------------------------------------------|----------------------------------------------------------------------------------------------------|----------------------------------------------------------------------------------------------------|----------------------------------------------------------------------------------------------------|----------------------------------------------------------------------------------|
|                                                                                                    | EMPLOYEE:<br>1                                                                                                    | :S DEF                                                                                                    | O                                                                                                    | total<br>1                                                                                                    |                                                                                  |
|                                                                                                    |                                                                                                    |                                                                                                    |                                                                                                    |                                                                                                    |                                                                                  |
| All   Collapse Al                                                                                                    |                                                                                                    | Download census te                                                                                                    | emplate 🔔 Upload n                                                                                                    | ew census + Add empl                                                                                               | oyee                                                                             |
| NI   Collapse Al<br>EMPLOYEE 1<br>Jane Doe                                                                                  | 00                                                                                                    | Download census te                                                                                                    | emplate 🗶 Upload n                                                                                                    | ew census + Add empl                                                                                               | oyee<br>sus details   Delete all er<br>Delete Employee 1                         |
| All   Collapse Al<br>EMPLOYEE 1<br>Jane Doe<br>Details                                                                      | 00                                                                                                    | Download census te                                                                                                    | mplate 🗶 Upload n                                                                                                    | ew census + Add empl                                                                                               | oyee<br>sus details   Delete all er<br>Delete Employee 1                         |
| Al   Collapse Al<br>EMPLOYEE 1<br>Jane Doe<br>Details<br>*FIRST NAME<br>Jane                                                |                                                                                                    | Download census te                                                                                                    | *LAST NAME<br>Doe                                                                                                    | ew census + Add empl<br>Download cen<br>RELATIG<br>Emplo                                                           | oyee<br>Isus details   Delete all er<br>Delete Employee 1                        |
| All   Collapse Al<br>EMPLOYEE 1<br>Jane Doe<br>Details<br>*FIRST NAME<br>Jane<br>*DATE OF BIRTH<br>08/09/1965<br>mm/dd/yyyy | MiD(<br>                                                                                                    | Download census te                                                                                                    | *LAST NAME<br>Doe<br>ZIP CODE<br>Z1401<br>Enter 5-digit zip code                                                                       | ew census + Add empl<br>Download cen<br>RELATIC<br>Emplo                                                           | oyee<br>Isus details   Delete all er<br>Delete Employee 1<br>DNSHIP TYPE<br>oyee |

# Medical Plan Selection

Use the 'Medical Plan Selection' screen to select the specific plans you will include in the quote.

**Note**: 'On Exchange' plan offering does not fully align with 'Off Exchange' plan offering. Keep in mind that the rates on your screen may vary based on the information you've provided and the choices you've made while quoting.

- 1. Use the **Search** and **Filters** to locate specific plans.
- 2. Select all the plans that you would like to include in the quote.
  - Groups with 1-5 subscribers may offer a choice of up to 4 HMO plans and 1 Flexible Choice (3TPOS) plan.
  - Groups with 6 or more subscribers may offer a choice of unlimited HMO plans and up to 2 Flexible Choice (3TPOS) plans.

| Groups with 1-5                             | Medical Plan Selection                                                                                |  |
|---------------------------------------------|----------------------------------------------------------------------------------------------------|--|
| Groups with 6 o                             | more subscribers may offer a choice of unlimited HMO plans and up to 2 Flexible Choice (3TPOS) plans. |  |
| SEARCH                                      | нмо                                                                                                   |  |
| Search by plan name                         | KP MD Platinum 0/10/Vision (Signature)                                                                |  |
|                                             | KP MD Platinum 0/10/Vision (Select)                                                                   |  |
|                                             | KP MD Gold 0/20/Vision (Signature)                                                                    |  |
|                                             | KP MD Gold 0/20/Vision (Select)                                                                       |  |
| DHMO Plus                                   |                                                                                                    |  |
| Added Choice Deductible Virtual Complete    | HMO Plus                                                                                              |  |
| Flexible Choice  Flexible Choice Deductible | KP MD Platinum HMO Plus 0/10/Vision (Signature)                                                       |  |
| Flexible Choice HSA Virtual Forward         | KP MD Gold HMO Plus 0/20/Vision (Signature)                                                           |  |
|                                             |                                                                                                    |  |
|                                             | рнио                                                                                                  |  |
| Gold Silver                                 | KP MD Platinum 500/20/Vision (Signature)                                                              |  |
| Bronze                                      | KP MD Platinum 500/20/Vision (Select)                                                                 |  |
| NETWORK                                     | KP MD Gold 500/20/Vision (Signature)                                                                  |  |
| Select                                      | KP MD Gold 500/20/Vision (Select)                                                                     |  |
| Apply Filters                               | KP MD Gold 1000/20/Vision (Signature)                                                                 |  |
|                                             | KP MD Gold 1000/20/Vision (Select)                                                                    |  |
| Remove all filters                          | KP MD Gold 1500/20/Vision (Signature)                                                                 |  |

3. Click Next.

## Dental Plan Selection

1. Select a Dental Plan option, or click Next to opt out of dental coverage.

#### Notes:

- 'Dental Plan Selection' is not available for 'On Exchange'.
- Groups that intend to request the composite premium rating calculation may not select a dental enhancement.
- 2. Click Next to continue.

|                     | Dental Plan Selection                                                                                       |
|---------------------|----------------------------------------------------------------------------------------------------|
|                     | Groups may select 1 family cosmetic orthodontic and 1 child cosmetic orthodontic plan.                      |
| SEARCH              | Adult Traditional Dental                                                                                    |
| Search by plan name | HMO Adult Dental Rider - Age 19 or Older                                                                    |
|                     | POS 2nd Level Adult Dental Rider - Age 19 or Older                                                          |
|                     | PPO 1 Adult Dental Rider - Age 19 or Older                                                                  |
|                     | PPO 3 Adult Dental Rider - Age 19 or Older                                                                  |
|                     | Click next to opt out of dental coverage                                                                    |
|                     | Dental benefits are underwritten by KFHP-MAS and administered by Liberty Dental Plan.                       |
|                     | Groups that intend to request the composite premium rating calculation may not select a dental enhancement. |

## Plan Assignments

1. Assign medical and dental plans to each employee using the drop down menus.

Note: You can *waive* dental plans for individual employees using the drop down menu.

|                                                                                                    |                                                                               | Plan As                             | ssignments                                                                           |                                                                   |                       |
|----------------------------------------------------------------------------------------------------|-------------------------------------------------------------------------------|-------------------------------------|--------------------------------------------------------------------------------------|-------------------------------------------------------------------|-----------------------|
|                                                                                                    | Please choose plans for<br>Next.                                              | each employee listed below.         | When plan assignments are com                                                        | plete, select                                                     |                       |
| offer a dental plan op                                                                                                   | tion, at least 50% of the med                                                 | lical plan participants must en     | roll in dental.                                                                      |                                                                   |                       |
| offer a dental plan op                                                                                                   | tion with ortho, at least 5 me                                                | mbers must enroll in dental.        |                                                                                      |                                                                   |                       |
| O dental plans are no                                                                                                    | available to employees enro                                                   | olling in a POS medical plan.       |                                                                                      |                                                                   |                       |
| ARCH EMPLOYEES                                                                                                    |                                                                               |                                     |                                                                                      |                                                                   | SORT EMPLOYEES        |
|                                                                                                    |                                                                               |                                     |                                                                                      |                                                                   | Select a sort option  |
| arch by employee's fir                                                                                                   | st or last name                                                               |                                     |                                                                                      |                                                                   | Sciect a soft option  |
| arch by employee's fir                                                                                                   | st or last name                                                               |                                     |                                                                                      |                                                                   | Select a soft option  |
| arch by employee's fir<br>of 7 employees                                                                                 | st or last name                                                               |                                     |                                                                                      |                                                                   | Sciect a sort option  |
| arch by employee's fir<br>of 7 employees<br>Employee: Jas                                                                | st or last name                                                               |                                     |                                                                                      |                                                                   | Select a solit option |
| FIRST NAME<br>Jason                                                                                                    | st or last name                                                               | DATE OF BIRTH<br>11/11/1988         | AGE AT EFFECTIVE<br>DATE<br>34                                                       | ZIP CODE<br>21401                                                 |                       |
| First NAME<br>Jason                                                                                                    | st or last name                                                               | DATE OF BIRTH<br>11/11/1988         | AGE AT EFFECTIVE<br>DATE<br>34<br>•SELECT A DENTAL PLAN                              | ZIP CODE<br>21401                                                 |                       |
| erch by employee's fir<br>of 7 employees<br>Employee: Jas<br>FIRST NAME<br>Jason<br>*SELECT A MEDICA<br>KP MD Platinum H | L PLAN<br>MO Plus 0/10/Vision (Signatu                                        | DATE OF BIRTH<br>11/11/1988<br>Jrey | AGE AT EFFECTIVE<br>DATE<br>34<br>• SELECT A DENTAL PLAN<br>PPO 1 Adult Dental Rider | ZIP CODE<br>21401<br>- Age 19 or Older                            |                       |
| arch by employee's fir<br>of 7 employees<br>Employee: Jas<br>FIRST NAME<br>Jason<br>*SELECT A MEDICA<br>KP MD Platinum H | st or last name Don Young LAST NAME Young L PLAN MO Plus 0/10/Vision (Signatu | DATE OF BIRTH<br>11/11/1988<br>ure) | AGE AT EFFECTIVE<br>DATE<br>34<br>• SELECT A DENTAL PLAN<br>PPO 1 Adult Dental Rider | ZIP CODE<br>21401<br>* - Age 19 or Older<br>der - Age 19 or Older |                       |

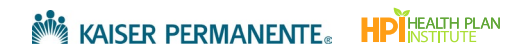

2. Click the caret to view any dependents covered under the employee.

| Employee: Gore               | don Ramsey                                     |                             |                                               |   |
|------------------------------|------------------------------------------------|-----------------------------|-----------------------------------------------|---|
| FIRST NAME<br>Gordon         | LAST NAME<br>Ramsey                            | DATE OF BIRTH<br>07/01/1960 | AGE AT EFFECTIVE ZIP CODE<br>DATE 21401<br>63 |   |
| *SELECT A MEDICA             | L PLAN                                         |                             | SELECT A DENTAL PLAN                          |   |
| Select a medical pl          | an                                             |                             | Select a dental plan                          | • |
| View Gordon's<br>Dependent 1 | s covered dependents<br>RELATIONSHIP<br>Spouse | DATE OF BIRTH<br>07/01/1964 |                                               |   |

3. Click Next to continue.

# Rating Type

Select the rating type for the Detailed Quote.

- 1. Click Member Level or Composite\*.
  - \* Composite rating is not available in the following circumstances:
    - When quoting 'On Exchange'.
    - When a dental option is offered.
    - There are not at least 2 subscribers for each medical plan offered.

| Rating Type                                                                                                    |               |
|----------------------------------------------------------------------------------------------------|---------------|
| Choose the correct selections for the rating type and contribution details of this group.<br>Medical rating type  |               |
| ·SELECT A MEDICAL RATING TYPE                                                                                     |               |
| Composite premium rating calculation is not available with a dental plan option.                                  |               |
| Composite premium rating calculation requires at least 2 subscribers to be enrolled in each medical plan offered. |               |
| Cancel Save for later                                                                                             | Previous Next |

2. Click **Next** to generate the Detailed Quote.

# **Detailed Quote Summary**

1. Scroll down the page to review the medical and dental rate summary.

Note: Dental rates are not available when quoting 'On Exchange'.

2. Click **Download Detailed Quote** as PDF or Excel.

|                                                                                                    | De                                          | taileo                           | d Q                   | uote Sum                                               | mary                                  |                                            |                                                         |    |
|----------------------------------------------------------------------------------------------------|---------------------------------------------|----------------------------------|-----------------------|--------------------------------------------------------|---------------------------------------|--------------------------------------------|---------------------------------------------------------|----|
|                                                                                                    | Your det<br>Rates are b                     | ailed quote<br>ased on the       | e is now<br>e inform  | complete and ready<br>nation entered in the            | to download<br>quoting proc           | l.<br>ess.                                 |                                                         |    |
| Medical rates shown are those that h<br>Plans will not be sold until revi                                                                                                    | ave been filed and a<br>ews are complete. A | re under revie<br>dult dental ra | ew. Rates<br>tes show | are subject to change. No<br>n are those that have bee | ew KP Plus plan<br>In filed and are u | s for 2023 have bee<br>inder review. Rates | n filed and are under review.<br>are subject to change. |    |
|                                                                                                    |                                             |                                  |                       | 🛃 Download De                                          | etailed Quote (.)                     | six) 🛃 Dov                                 | wnload Detailed Quote (.pdf)                            | ]  |
| Company Name: MAS DQ -On E2<br>Effective Date: 11/01/2023<br>Zip Code: 20001<br>County: District Of Columbia<br>Employee Count: 7<br>Member Count: 22<br>Rating Type: Member Level | change                                      |                                  | to<br>Mei             | TAL EMPLOYEE<br>DICAL PREMIUM                          | TOTAL DE<br>MEDICAL                   | PREMIUM                                    | TOTAL MONTHLY<br>MEDICAL PREMIUM                        |    |
| Rating type: Hember Lever                                                                                                    |                                             |                                  |                       | TOTAL                                                  | IONTHLY P                             | REMIUM : \$6,8                             | 362.67                                                  | ]  |
| Medical Rate Details                                                                                                    |                                             |                                  |                       |                                                        |                                       | E                                          | xpand All   Collapse Al                                 | 11 |
| EMPLOYEE                                                                                                    | RELATIONSHIP                                | AGE AT<br>EFFECTIV               | E DATE                | MEDICAL PLAN                                           |                                       | MEDICAL RATE                               | EMPLOYEE AND<br>DEPENDENT<br>TOTAL                      |    |
| <ul> <li>1. Gordon Ramsey</li> </ul>                                                                                                    | Employee                                    | 63                               |                       | KP DC Gold Virtual Comp<br>(Signature)                 | plete 2000                            | \$845.19                                   |                                                         |    |
|                                                                                                    | Spouse                                      | 59                               |                       |                                                        |                                       | \$782.80                                   |                                                         |    |
|                                                                                                    |                                             |                                  |                       |                                                        |                                       |                                            | \$1,627.99                                              |    |
| <ul> <li>2. Brianne Smith</li> </ul>                                                                                                    | Employee                                    | 47                               |                       | (Signature)                                            | plete 2000                            | \$494.10                                   |                                                         |    |
|                                                                                                    |                                             |                                  |                       | KD DO Calebrate                                        |                                       |                                            | \$494.10                                                |    |
| V 3. Mike Hill                                                                                                    | Employee                                    | 47                               |                       | (Signature)                                            | piete 2000                            | \$494.10                                   |                                                         |    |
|                                                                                                    | Child                                       | 25                               |                       |                                                        |                                       | \$281.73                                   |                                                         |    |
|                                                                                                    | Child                                       | 23                               |                       |                                                        |                                       | \$281.73                                   |                                                         |    |
|                                                                                                    | Child                                       | 18                               |                       |                                                        |                                       | \$253.44                                   |                                                         |    |
|                                                                                                    |                                             |                                  |                       | KD DC Cald Mature 1 C                                  | -lat- 2000                            |                                            | \$1,311.00                                              |    |
| <ul> <li>4. Jason Young</li> </ul>                                                                                                    | Employee                                    | 34                               |                       | (Signature)                                            | piete 2000                            | \$331.72                                   |                                                         |    |
|                                                                                                    |                                             |                                  |                       |                                                        |                                       |                                            | \$331.72                                                |    |
| V 5. David King                                                                                                    | Employee                                    | 24                               |                       | (Signature)                                            | plete 2000                            | \$281.73                                   |                                                         |    |
|                                                                                                    | Spouse                                      | 19                               |                       |                                                        |                                       | \$253.44                                   |                                                         |    |
|                                                                                                    |                                             |                                  |                       | 10000100010                                            | 1.1.0000                              |                                            | \$535.17                                                |    |

- 3. At the bottom of the screen, there is a section called What would you like to do next? In this section, you can:
  - Enroll Group\*: This "click to buy" option begins a new group application using the data you already entered for the quote. For complete steps, refer to job aid 02: Generate Self-Service New Group Enrollment.
  - **Requote this Group:** If you need to makes changes to the quote, you can requote using the data you already entered. Refer to the <u>Requote</u> section of this document.

|     |                               |   | 🛃 Downlo | ad Select Plans Q | uote (.pdf) | Compare Plans |
|-----|-------------------------------|---|----------|-------------------|-------------|---------------|
| Wh  | at would you like to do next? | _ |          |                   |             |               |
| 223 | Enroll Group                  |   |          |                   |             |               |
| С   | Requote this group            |   |          |                   |             |               |

\*Note: 'Click to buy' is not available for 'On Exchange' quotes. For these groups, please email <u>massmall-group-new-business@kp.org</u> for help with New Group Enrollment.

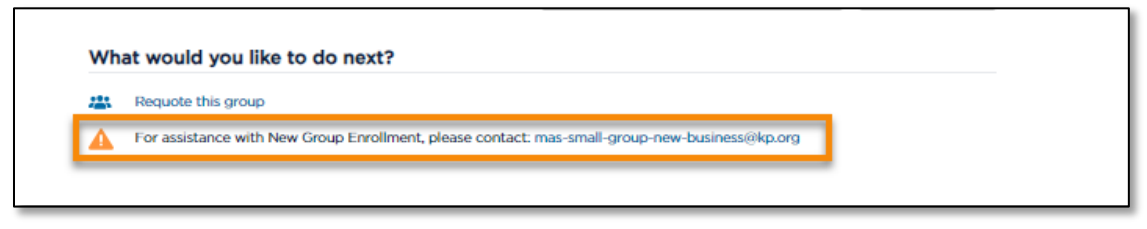

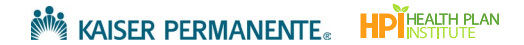

# Cancel, Save or Edit a Quote

# Cancel a Quote

You can abandon a quote you've started.

- 1. From any of the screens in the quote, click **Cancel** in the lower left corner of the screen.
- 2. Any data you've entered will not be saved.

| PHONE  | FAX |      |
|--------|-----|------|
|        |     |      |
|        |     | Next |
| Cancel |     |      |

### Save Quick Quote Subscribers for Later

Quick Quoting consists of three screens and each time you click 'Next' the system saves your work. But what if you are mid-way through adding subscribers in the 'Add Employees' screen and need to step away? Follow these steps to save your data and then you can return to where you left off later.

1. From the 'Add Employees' screen, click Save Subscribers.

| DATE OF BIRTHINI, dd/ yyyy |   | AGE (AS OF EFFECTIVE DATE) |                    |                           |
|----------------------------|---|----------------------------|--------------------|---------------------------|
| 01/03/1982                 |   | 41                         | Spouse             | Delete dependent 1        |
| mm/dd/yyyy                 |   |                            |                    |                           |
| Dependent 2                |   |                            |                    |                           |
| DATE OF BIRTH mm/dd/yyyy   |   | AGE (AS OF EFFECTIVE DATE) | *RELATIONSHIP TYPE |                           |
| 04/05/2012                 | 苗 | 11                         | Child              | Delete dependent 2        |
| mm/dd/yyyy                 |   |                            |                    |                           |
| + Add dependent            |   |                            |                    |                           |
|                            |   |                            |                    | Save Subscribers + Add em |
|                            |   |                            |                    | Previous Next             |
|                            |   |                            |                    |                           |

- 2. To return to where you left off, go to the 'Prospect Quote to Enroll' page.
- 3. Scroll down to Your Recent Activity.
- 4. Look for the quote you wish to resume. In the Staus column, it appears as a 'Draft'.
- 5. Click the Actions drop down menu for the quote you wish to resume.
- 6. Select Resume Quote.

7. Click the Enter button to return to where you left off.

|                                                       | Get a Quick Quote                                                              |                                                               | Get a Detailed Quote                                                            |                                                  | Enroll                                                  |                                                                                       |    |
|-------------------------------------------------------|--------------------------------------------------------------------------------|---------------------------------------------------------------|---------------------------------------------------------------------------------|--------------------------------------------------|---------------------------------------------------------|---------------------------------------------------------------------------------------|----|
|                                                       | Easily view and compar<br>rates. Download a quot<br>plans, or just the plans I | e plan benefits and<br>a that contains all<br>hat you choose. | Want more detail? You ca<br>each employee and their<br>receive a more customize | an assign plans to<br>dependents to<br>sd quote. | Submit your New<br>Provide your New<br>supporting docun | Group Enrollments online!<br>/ Group Application and all<br>nentation for enrollment. |    |
| Your Recent Activity<br>mas<br>Search by company name | ٩                                                                              | Clear Search                                                  |                                                                                 |                                                  |                                                         |                                                                                       |    |
| Company Name 🕇                                        | Transaction Type                                                               | Status                                                        | Quote Id                                                                        | Date Created                                     | Effective Date                                          | Actions                                                                               |    |
| 21928 MAS Broker                                      | Quick Quote                                                                    | Draft                                                         | 00025743                                                                        | 08/23/2023                                       | 09/01/2023                                              | Select Action<br>Resume Quo                                                           | te |

### Save a Detailed Quote for Later

Each time you click 'Next' during a Detailed Quote the system saves your work. But what if you are mid-way through a screen and need to step away? Follow these steps to save your incomplete screen and then pick up where you left off later.

1. If you are halfway through a screen and need to step away, click **Save for Later** on the bottom left side of the screen.

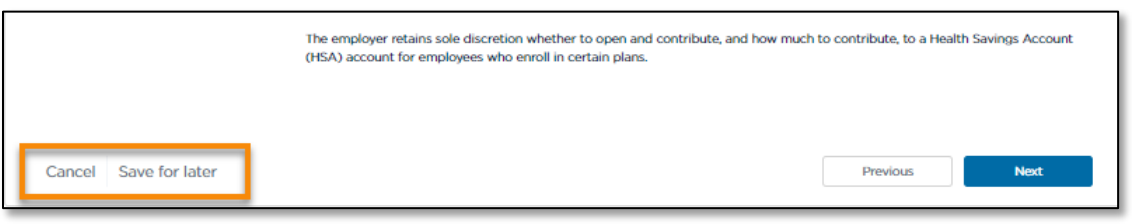

Note: 'Save for Later' is not available on the 'Group Details' and 'Add Employees' screens.

2. On the 'Add Employee' screen click Save Subscribers if you need to step away while entering subscribers.

| * DATE OF BIRTH mm/dd/yyyy | AGE (AS OF EFFECTIVE DATE) | * RELATIONSHIP TYPE |                               |
|----------------------------|----------------------------|---------------------|-------------------------------|
| 01/03/1982                 | 41                         | Spouse              | Delete dependent 1            |
| mm/dd/yyyy                 |                            |                     |                               |
| Dependent 2                |                            |                     |                               |
| * DATE OF BIRTH mm/dd/yyyy | AGE (AS OF EFFECTIVE DATE) | *RELATIONSHIP TYPE  | _                             |
| 04/05/2012                 | <b>m</b>                   | Child               | Delete dependent 2            |
| mm/dd/yyyy                 |                            |                     | _                             |
| + Add dependent            |                            |                     |                               |
|                            |                            |                     | Save Subscribers + Add employ |
|                            |                            | I                   | Previous Next                 |
|                            |                            |                     |                               |

To return to where you left off, go to the 'Prospect Quote to Enroll' page.

- 1. Scroll down to Your Recent Activity.
- 2. Click the **Actions** drop down menu for the quote you wish to resume.
- 3. Select Resume Quote.
- 4. Click the Enter button to return to where you left off.

| A dedicat              | ted dashboard to keep tra                                                    | ick of quoting, enrollm                                        | ent history and status u                                                        | pdates on group sub                              | missions                                                                  | enc                                                              |       |
|------------------------|------------------------------------------------------------------------------|----------------------------------------------------------------|---------------------------------------------------------------------------------|--------------------------------------------------|---------------------------------------------------------------------------|------------------------------------------------------------------|-------|
| You are the            | expert, and this experien                                                    | ce was designed with                                           | you in mind.                                                                    |                                                  |                                                                           |                                                                  |       |
|                        | Get a Quic                                                                   | k Quote                                                        | Get a Detailed Quote                                                            |                                                  | Enroll a New Group                                                        |                                                                  |       |
|                        | Easily view and compar<br>rates. Download a quot<br>plans, or just the plans | e plan benefits and<br>e that contains all<br>that you choose. | Want more detail? You ca<br>each employee and their<br>receive a more customize | an assign plans to<br>dependents to<br>ed quote. | Submit your New Group<br>Provide your New Group<br>supporting documentati | Enrollments online!<br>Application and all<br>on for enrollment. |       |
| Your Recent Activ      | ity                                                                          |                                                                |                                                                                 |                                                  |                                                                           |                                                                  |       |
| Search by company name | e                                                                            | ٩                                                              |                                                                                 |                                                  |                                                                           |                                                                  |       |
| Company Name           | Transaction Type                                                             | Status                                                         | Quote Id                                                                        | Date Created                                     | Effective Date                                                            | Actions                                                          |       |
| MAS DQ Demo            | Detailed Quote                                                               | Draft                                                          | 00030125                                                                        | 10/30/2023                                       | 11/01/2023                                                                | Select Action<br>Resume Quote                                    | Enter |
|                        |                                                                              |                                                                |                                                                                 |                                                  |                                                                           |                                                                  |       |

# Edit a Quote

You cannot modify a Quick Quote or Detailed Quote after it has been generated. To change an existing quote, you will need to complete a Requote. Refer to the <u>Requote</u> section of this document.

# Convert a Quick Quote to a Detailed Quote

If you completed a Quick Quote but need a more detailed quote with employee plan assignments, you can convert the Quick Quote into a Detailed Quote.

# Convert beginning from the Prospect Quote to Enroll page

- 1. Go to the 'Prospect Quote to Enroll' page.
- 2. Search for the Group Name/Quick Quote under 'Your Recent Activity'.
- 3. Click the Actions menu and select Resume Quote.
- 4. Click Enter.

|                    | Get a Quick Quote      |              | Get a De                                                    |                                                                     |                                                                           | ew Group                                                              |  |
|--------------------|------------------------|--------------|-------------------------------------------------------------|---------------------------------------------------------------------|---------------------------------------------------------------------------|-----------------------------------------------------------------------|--|
|                    |                        |              | Want more detail?<br>each employee an<br>receive a more cus | You can assign plans to<br>d their dependents to<br>stomized quote. | Submit your New Group<br>Provide your New Group<br>supporting documentati | p Enrollments online!<br>p Application and all<br>ion for enrollment. |  |
|                    |                        |              |                                                             |                                                                     |                                                                           |                                                                       |  |
| Your Recent Activi | ty                     | ٩            |                                                             |                                                                     |                                                                           |                                                                       |  |
| Your Recent Activi | ty<br>Transaction Type | Q,<br>Status | Quote Id                                                    | Date Created                                                        | Effective Date                                                            | Actions                                                               |  |

5. Go to the final screen of the Quick Quote (the 'Quote Summary' screen) and continue with the steps below.

## Convert beginning from the Quote Summary screen:

- 1. The last screen of the Quick Quote is the 'Quote Summary' screen. Scroll to the bottom of the 'Quote Summary' screen.
- 2. Select Requote to Detailed Quote.

|                       |                                                                                                    | 🛃 Download Select Plans Quote (.pdf) | Compare Plans |
|-----------------------|----------------------------------------------------------------------------------------------------|--------------------------------------|---------------|
|                       | What would you like to do next?         Image: Complex state         Complex state         Complex state |                                      |               |
| Cancel Save for later |                                                                                                    |                                      |               |

3. Some of the group details and employee data that you entered in the Quick Quote will pre-populate in the Detailed Quote. Validate all pre-populated data and follow the steps for <u>Generate a Detailed Quote</u>.

# Requote

# Requote the Group

When a Quick Quote or Detailed Quote requires changes in rating factors (group zip code, census and effective date), you will need to requote. Requoting creates a separate Quote ID, but carries over the group information from the previous quote. Adjust group information, rating criteria and census data as needed.

If you completed a Quick Quote but need a more detailed quote with employee plan assignments, see the section <u>Convert a Quick Quote to a Detailed Quote</u>.

#### Requote a Quick Quote

- 1. There are two ways to begin a requote for a Quick Quote. Select one of the following:
  - a. From the last screen of the Quick Quote (the 'Quote Summary' screen), scroll down the page and select **Requote Quick Quote**.

|                       | Dual Choice PPO OOA               |                  | Total<br>Employee<br>Premium | Total<br>Dependent<br>Premium | *Total Monthly<br>Employer<br>Premium |
|-----------------------|-----------------------------------|------------------|------------------------------|-------------------------------|---------------------------------------|
|                       | PPO/0/0/20/S11 - OOA Platinum     | See Rate Details | \$777.90                     | \$0.00                        | \$777.90                              |
|                       | PPO/1000/20/30/S11 - OOA Gold     | See Rate Details | \$700.62                     | \$0.00                        | \$700.62                              |
|                       | PPO/2500/10/30/S11 - OOA Gold     | See Rate Details | \$652.57                     | \$0.00                        | \$652.57                              |
|                       | PPO/3850/30/50/S11 - OOA Silver   | See Rate Details | \$582.79                     | \$0.00                        | \$582.79                              |
|                       | PPO/4850/30/50/S11 - OOA Silver   | See Rate Details | \$565.24                     | \$0.00                        | \$565.24                              |
|                       | PPO HDHP/3800/20/S11 - OOA Silver | See Rate Details | \$580.69                     | \$0.00                        | \$580.69                              |
|                       | PPO HDHP/5000/20/S11 - OOA Silver | See Rate Details | \$550.47                     | \$0.00                        | \$550.47                              |
|                       | PPO 6500/20/60/S11 - OOA Bronze   | See Rate Details | \$500.42                     | \$0.00                        | \$500.42                              |
|                       | PPO HDHP/7250/10/S11 - OOA Bronze | See Rate Details | \$519.60                     | \$0.00                        | \$519.60                              |
|                       |                                   |                  | oad Select Plans (           | Quote (.pdf)                  | Compare Plans                         |
|                       | What would you like to do next?   |                  |                              |                               |                                       |
|                       | 🖀 Enroll Group                    |                  |                              |                               |                                       |
|                       | C Requote Quick Quote             |                  |                              |                               |                                       |
|                       | C Requote to Detailed Quote       |                  |                              |                               |                                       |
|                       |                                   |                  |                              |                               |                                       |
| Cancel Save for later |                                   |                  |                              |                               |                                       |

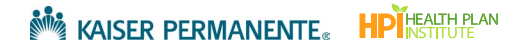

b. Or, from the 'Prospect Quote to Enroll' page, look for the Quick Quote you'd like to requote. Select **Requote** from the **Actions** drop down menu. Click **Enter**.

| kaiser pe                                                                 | <b>RMANENTE</b> ₀   Br                                                                                                    | oker                                                                                                    |                                                                                                    |                                                                                                    |                                                                                                 |                                                                       |                  |
|---------------------------------------------------------------------------|----------------------------------------------------------------------------------------------------|----------------------------------------------------------------------------------------------------|----------------------------------------------------------------------------------------------------|----------------------------------------------------------------------------------------------------|-------------------------------------------------------------------------------------------------|-----------------------------------------------------------------------|------------------|
| Dashboard Quote                                                           | e to Enroll Hub                                                                                                    |                                                                                                    |                                                                                                    |                                                                                                    |                                                                                                 | Quoting and Enrolln                                                   | nent Help Center |
|                                                                           |                                                                                                    |                                                                                                    | Prospect Qu                                                                                                    | uote to Enro                                                                                                 | oll                                                                                             |                                                                       |                  |
| Welcome!<br>Highlights<br>Rates on<br>Once you<br>A dedica<br>You are the | Our quote to enroll tool<br>of tools and features to a<br>demand downloaded in<br>son tools that make reco<br>u have selected the right<br>ted dashboard to keep t<br>e expert, and this experie | is available to make li<br>support your busines<br>either PDF or Excel,<br>mmending the best<br>suite of options you<br>rack of quoting, enror<br>ence was designed w | fe a little easier for your<br>s:<br>select what is needed t<br>employer options based<br>are a click away from ei<br>ilment history and statu<br>th you in mind. | r firm.<br>o support your unique<br>I on choice and budge<br>nrolling the group anc<br>Is updates on group s | value proposition<br>t a breeze<br>fast-tracking the enrollmer<br>ubmissions                    | nt                                                                    |                  |
|                                                                           | Get a Qu<br>Easily view and comp<br>rates. Download a qu<br>plans, or just the plan                                                                                                    | ick Quote                                                                                                    | Get a Det:                                                                                                    | ailed Quote                                                                                                  | Enroll a New<br>Submit your New Group L<br>Provide your New Group L<br>supporting documentation | Group<br>nrollments onlinet<br>spilication and all<br>for enrollment. |                  |
| Your Recent Activ                                                         | vity                                                                                                    | Q.                                                                                                    |                                                                                                    |                                                                                                    |                                                                                                 |                                                                       |                  |
| Company Name                                                              | Transaction Type                                                                                                    | Status                                                                                                    | Quote Id                                                                                                    | Date Created                                                                                                 | Effective Date                                                                                  | Actions                                                               |                  |
| CO QQ                                                                     | Quick Quote                                                                                                    | Completed                                                                                                    | 00035388                                                                                                    | 01/29/2024                                                                                                   | 02/01/2024                                                                                      | Select Action<br>Resume Quote<br>Convert to Buy<br>Requote            | Enter            |

- 2. After Requote is selected, the system will begin a new Quick Quote with the group information you previously entered.
- 3. Follow the steps for <u>Generate a Quick Quote</u>, making adjustments, as needed.

In some cases, not all previously entered data is carried over into the new quote. Validate that all data that has copied over into the new quote.

#### Requote a Detailed Quote

- 1. There are two ways to begin a requote for a Detailed Quote. Select one of the following:
  - a. From the last screen of the Detailed Quote (the 'Detailed Quote Summary' screen), scroll down and select **Requote this group.**

| V 7. Jason Young                                               | Employee | 23   | EMPLOYEE     | KP CO Platinun            | n 400/10                    |                           |
|----------------------------------------------------------------|----------|------|--------------|---------------------------|-----------------------------|---------------------------|
|                                                                |          |      |              |                           |                             |                           |
|                                                                |          |      |              |                           |                             | \$956.26                  |
| our Kaiser Permanente Portfo                                   | olio     |      |              |                           | Total Monthly Pre           | mium \$12,957.32          |
| IEDICAL PLANS                                                  |          | EM   | IPLOYEE RATE | EMPLOYEE + SPOUSE<br>RATE | EMPLOYEE +<br>CHILDREN RATE | EMPLOYEE + FAMILY<br>RATE |
| P CO Platinum 0/10 RX Copay                                    |          | \$1  | 014.57       | \$2,029.14                | \$1,876.95                  | \$2,891.52                |
| P CO Platinum 400/10                                           |          | \$9  | 56.26        | \$1,912.52                | \$1,769.08                  | \$2,725.34                |
| P CO Gold 3T POS 1500/30                                       |          | \$1, | 034.97       | \$2,069.94                | \$1,914.69                  | \$2,949.66                |
| P CO Silver 2800/45                                            |          | \$7  | 22.72        | \$1,445.44                | \$1,337.03                  | \$2,059.75                |
| That would you like to do next Enroll Group Requote this group | t?       | ]    |              |                           |                             |                           |

b. Or, from the 'Prospect Quote to Enroll' page, look for the Detailed Quote you'd like to requote. Select **Requote** from the **Actions** drop down menu. Click **Enter**.

| Dashboard <b>Quote to</b>                                                                               | Enroll Hub                                                                                                    |                                                                                                    |                                                                                                    |                                                                                                    |                                                             |                                                                                                    |  |  |  |
|----------------------------------------------------------------------------------------------------|----------------------------------------------------------------------------------------------------|----------------------------------------------------------------------------------------------------|----------------------------------------------------------------------------------------------------|----------------------------------------------------------------------------------------------------|-------------------------------------------------------------|----------------------------------------------------------------------------------------------------|--|--|--|
|                                                                                                    |                                                                                                    | Pr                                                                                                    | rospect Quo                                                                                                    | te to Enroll                                                                                             |                                                             |                                                                                                    |  |  |  |
| Welcome! Ou<br>Highlights of<br>Rates on dd<br>Comparisou<br>Once you h<br>A dedicated<br>You are the e | r quote to enroll tool is<br>tools and features to su<br>emand downloaded in e<br>n tools that make recor<br>ave selected the right s<br>d dashboard to keep tr<br>xpert, and this experier | available to make life a<br>upport your business:<br>ather PDF or Excel, sele<br>mending the best emp<br>uite of options you are<br>ack of quoting, enrollmu-<br>ack of quoting, enrollmu-<br>tice was designed with y | little easier for your firm<br>ect what is needed to su<br>loyer options based on<br>a click away from enrol<br>ent history and status u<br>you in mind. | n.<br>pport your unique valu<br>choice and budget a b<br>ing the group and fast<br>dates on group submi: | e proposition<br>reaze<br>tracking the enrollment<br>ssions |                                                                                                    |  |  |  |
|                                                                                                    | Get a Quick Quote                                                                                                    |                                                                                                    |                                                                                                    |                                                                                                    |                                                             | Enroll a New Group<br>Submit your New Group Enrollments onlinet<br>Provide your New Group Application and all<br>supporting documentation for enrollment. |  |  |  |
| Your Recent Activit                                                                                     | <b>y</b>                                                                                                    |                                                                                                    |                                                                                                    |                                                                                                    |                                                             |                                                                                                    |  |  |  |
| Company Name                                                                                            | Transaction Type                                                                                                    | Status                                                                                                    | Quote Id                                                                                                    | Date Created                                                                                             | Effective Date                                              | Actions                                                                                                    |  |  |  |
| CO Demo                                                                                                 | Detailed Quote                                                                                                    | Completed                                                                                                    | 00035532                                                                                                    | 01/29/2024                                                                                               | 02/01/2024                                                  | Select Action : Enter<br>Resume Quote<br>Convert to Buy<br>Requisto                                                                                       |  |  |  |

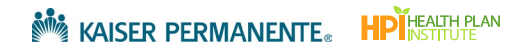

- 2. After Requote is selected, the system will begin a new Detailed Quote with the group information you previously entered.
- 3. Follow the steps for <u>Generate a Detailed Quote</u>, making adjustments, as needed.

In some cases, not all previously entered data is carried over into the new quote. Validate that all data that has copied over into the new quote.